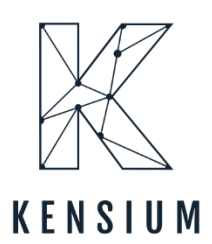

# **Release Notes**

# **Build Your Product 0.1**

By Kensium Documentation Team

December 2023

Version 0.1

\$\$\$77-536-7486

∑ <u>info@kensium.com</u>

🜐 <u>kensium.com</u>

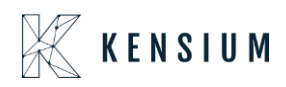

# **Table of Contents**

| Build Your Product 0.1                                  | 0  |
|---------------------------------------------------------|----|
| Release Notes Information                               | 2  |
| Acknowledgments                                         | 2  |
| Notice                                                  | 2  |
| Version History                                         | 3  |
| New Features and Enhancements                           |    |
| Is Mandatory changed to Is Default column in BYP Screen | 3  |
| Item Availability in Config BYP                         | 5  |
| Minimum and Maximum Qty added in BYP Screen             | 6  |
| Item Sales Price introduced in BYP Inventory            | 8  |
| Sort Order Removed                                      | 11 |
| Removed Notes & Files Options                           | 12 |
| Search Item by Description                              | 12 |
| Option to Drag and Drop Records                         | 13 |
| Option to Copy and Paste BYP Items                      | 15 |
| Description in Component Grid in SO in config BYP       | 17 |
| Loading Default Option in BYP                           | 17 |
| Installation Changes                                    | 20 |
| UI Changes                                              | 20 |
| Known Bugs and Issues                                   | 20 |
| Fixes                                                   | 20 |

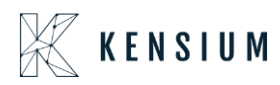

# **Release Notes Information**

| Software Name                                      | Build Your Product                                                             |
|----------------------------------------------------|--------------------------------------------------------------------------------|
| Version Number                                     | 28 <sup>th</sup> December 2023                                                 |
| Release Type<br>(Initial/Minor/Intermediate/Major) | Intermediate                                                                   |
| Compatible Acumatica Editions                      | Retail-Commerce<br>• 2021 R1                                                   |
| Package Location                                   | In SharePoint: Kensium Internal Products ><br>Documents > Package Repository > |

### Acknowledgments

Acumatica 2021 R1, R2, and Acumatica Commerce Edition are registered trademarks of Acumatica Inc. All Rights Reserved

BigCommerce Better B2B is a service between Acumatica and BigCommerce Business to Business. All Rights Reserved.

# Notice

The information contained in this document is subject to change without notice.

Kensium Solutions LLC shall not be liable for any errors or incidental or illegal acts concerning the use of these release notes.

Reproduction, adaptation, or translation of this document is prohibited without prior written permission of Kensium Solutions, except as allowed under copyright laws. All Rights Reserved.

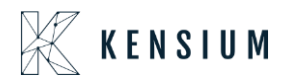

### **Version History**

| Version<br>Number | Description | Compiled<br>By        | Reviewed &<br>Revised By | Approved By | Date       |
|-------------------|-------------|-----------------------|--------------------------|-------------|------------|
| 0.1               |             | Documentation<br>Team | Asha                     | Asha        | 10.01.2024 |

# **New Features and Enhancements**

#### Is Mandatory changed to Is Default column in BYP Screen

In the Build Options of BYP, the **[Is Default]** column under [Options] and [Option Values] in the BYP Screen's Build Option has been replaced by **[Is Mandatory]**.

| • Acumatica                                           | Search                          | ۹ 🕲                                                                          |            |                          |              |                        |                |          |         |                      | Revision Two F<br>Products Wholesa | roducts 🗸        | 12/19/<br>10:37 P | 2023 🗸      | <li>admir</li>  | n admin 🗸 |
|-------------------------------------------------------|---------------------------------|------------------------------------------------------------------------------|------------|--------------------------|--------------|------------------------|----------------|----------|---------|----------------------|------------------------------------|------------------|-------------------|-------------|-----------------|-----------|
| 🟠 Favorites                                           | Build Your Products             |                                                                              |            |                          |              |                        |                |          |         |                      |                                    | NOTES            | ACTIVI            | TIES FILES  | S CUSTOMIZATION | TOOLS -   |
| 🕒 Data Views                                          | ⊡ v + ®                         | 0 ~ K < > >I                                                                 |            |                          |              |                        |                |          |         |                      |                                    |                  |                   |             |                 |           |
| Haterial Requirem                                     | * Inventory ID:<br>Description: | H&D - Real carriage Door and sliding<br>Real carriage Door and sliding hardw | are        |                          |              |                        |                |          |         |                      |                                    |                  |                   |             |                 |           |
| Time and Expenses                                     | GENERAL PACKAGIN                | G PRICE/COST VENDORS                                                         | GL ACCO    | UNTS                     | DESCRIPTION  | N BUILD OPTIONS SERIAL | ZED PRODUCT IN | IFO ATT  | RIBUTES | ECOMMERCE            |                                    |                  |                   |             |                 |           |
| Finance                                               | Options<br>간 + ×                |                                                                              |            |                          |              | Option Value<br>さ +    | ×              |          |         |                      |                                    |                  |                   |             |                 |           |
| \$ Banking                                            | 쥥 * Option Title                | Control Type                                                                 | Is Default | Affects<br>Base<br>Price | Attribute ID | D B Inventory          | Description    | Min Qty  | Max Qty | Qty Attribe<br>Value | Price Type                         | Price Is<br>Defa | ett               |             |                 |           |
| Payables                                              | OPT 1                           | Drop Down                                                                    | -          |                          |              | > DOOR                 | Door Handles   | 1.00     | 1.00    | 1.00                 | Fixed Price                        | 42.00            | 1                 |             |                 |           |
|                                                       | OPT 2                           | Multi Select Combo                                                           |            |                          | DIM1         | PULLH                  | Pull Handle    | 1.00     | 1.00    | 1.00                 | % On Base Price                    | 6.00             |                   |             |                 |           |
| Receivables                                           | OPT 3                           | Multi Select Combo                                                           |            |                          | PD           | PDK                    | Passanger      | 1.00     | 1.00    | 1.00                 | Component Price                    | 425.00           |                   |             |                 |           |
| Sales Orders                                          | > OPT 4                         | Drop Down                                                                    |            |                          |              | , Turk)                | i uccungui     |          |         | 1.00                 | Component new                      | 120.00           |                   |             |                 |           |
| <ul> <li>ChannelAdvisor</li> <li>Purchases</li> </ul> | Option Rules<br>승 + × 너ન        |                                                                              |            |                          |              |                        |                |          |         |                      |                                    |                  |                   |             |                 |           |
|                                                       | Rule Type                       |                                                                              |            |                          |              |                        | Option1 Optio  | nt Value |         |                      |                                    | (                | option2 Of        | tion2 Value |                 |           |
| o manay                                               | > Must                          |                                                                              |            |                          |              |                        | OPT 1 OAK      |          |         |                      |                                    |                  | OPT 4 D           | DORKNOBS    |                 |           |
| Onfiguration                                          | Must                            |                                                                              |            |                          |              |                        | OPT 1 PINE     |          |         |                      |                                    |                  | OPT3 F            | bric Panel  |                 |           |
| -                                                     | Must                            |                                                                              |            |                          |              |                        | OPT 2 Pyra     | Panel    |         |                      |                                    |                  |                   | OORKNORS    |                 |           |
| ( Dashboards                                          | max                             |                                                                              |            |                          |              |                        | 0110 110       | T UNION  |         |                      |                                    |                  |                   | Johnatobo   |                 |           |
| 💥 Kensium License                                     |                                 |                                                                              |            |                          |              |                        |                |          |         |                      |                                    |                  |                   |             |                 |           |
| III More Items                                        | 4                               |                                                                              |            |                          |              |                        |                |          |         |                      |                                    |                  |                   |             |                 | 5 51      |

Figure: Is Mandatory changed to [Is Default]

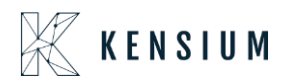

| ٩                                                                               | Search                                                      | ৎ গু                                                                                          |                                       |                    |                |                           |             | Revis<br>Produ                             | sion Two Product          | <sup>s</sup> 🗸 | 12/28/20<br>11:29 PM | <sup>023</sup> 🗸 | 0        | admir | n admin 🦄 |
|---------------------------------------------------------------------------------|-------------------------------------------------------------|-----------------------------------------------------------------------------------------------|---------------------------------------|--------------------|----------------|---------------------------|-------------|--------------------------------------------|---------------------------|----------------|----------------------|------------------|----------|-------|-----------|
| Finance<br>\$<br>Banking                                                        | Build Your Products                                         | ~ I< < > >I                                                                                   |                                       |                    |                |                           |             |                                            | D NC                      | TES            | ACTIVITIES           | FILES            | CUSTOMIZ | ATION | TOOLS -   |
| Payables<br>(+)<br>Receivables                                                  | Inventory ID: H&D - Description: Real of GENERAL PACKAGING  | - Real carriage Door and sliding I<br>carriage Door and sliding hardwar<br>PRICE/COST VENDORS | GLACCOUNTS DESCRIPTION                | BUILD OPTIO        | NS SERIAI      | IZED PRODU                | JCT INFO    | ATTRIBUTE                                  | S ECOMMER                 | CE             |                      |                  |          |       |           |
| Sales Orders                                                                    | Options<br>♂ + ×                                            |                                                                                               |                                       | Option Valu<br>ぐ + | es<br>×        |                           |             |                                            |                           |                |                      |                  |          |       |           |
| ChannelAdv                                                                      | Co                                                          | ontrol Type is<br>Default                                                                     | Affects Attribute ID<br>Base<br>Price | E Invento          | Description    | Min<br>Qty                | Max<br>Qty  | Qty Attril<br>Value                        | Price Type                | Pric 200.00    | Is<br>Defaul         |                  |          |       |           |
| Å                                                                               | > OPT 1 Dr                                                  | Irop Down                                                                                     | $\checkmark$                          | 04K                | Oak            | 1.00                      | 4.00        | 2.00                                       | Component P               | 250.00         |                      |                  |          |       |           |
| Purchases                                                                       | OPT 4 Dr                                                    | Irop Down                                                                                     |                                       | TEAK               | Teak           | 1.00                      | 5.00        | 1.00                                       | % On Base Pr              | 8.00           |                      |                  |          |       |           |
| G                                                                               | OPT 2 M                                                     | fulti Select Combo                                                                            | DIM1                                  | PINE               | Pine           | 1.00                      | 3.00        | 1.00                                       | % On Compo                | 10.00          |                      |                  |          |       |           |
| Inventory<br>Configuration<br>Databoards<br>Remain<br>Liconne<br>More Rems<br>S | OPT3 Mi<br>Option Rules<br>C + × (⊷)<br>Rule Type<br>< Must | Iulti Select Combo                                                                            | OPT 1                                 |                    | Pf or<br>OPT ~ | he is Defau<br>wn control | It check by | ox is disabled<br>cannot seelc<br>s rules. | I for Drop-<br>t opitions |                | Option2 C            | Dption2 Valu     | 0        |       |           |

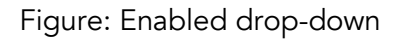

| ٩                                                                               | Search                                                    | <u>م</u> ی                                                   |                               |                          |                  |      |               |                             |                                    |                                 | Rev<br>Prod                                          | ision Two Product<br>ucts Wholesale | <sup>ls</sup> ~ | 12/28/2<br>11:29 PM | 2023<br>4 ~  | 0     | 💄 adr     | nin admin 🦄 |
|---------------------------------------------------------------------------------|-----------------------------------------------------------|--------------------------------------------------------------|-------------------------------|--------------------------|------------------|------|---------------|-----------------------------|------------------------------------|---------------------------------|------------------------------------------------------|-------------------------------------|-----------------|---------------------|--------------|-------|-----------|-------------|
| Finance<br>\$<br>Banking                                                        | Build Your Products                                       | 0 ~ K < >                                                    | ы                             |                          |                  |      |               |                             |                                    |                                 |                                                      |                                     | DTES            | ACTIVITIES          | 6 FILES      | CUSTO | DMIZATION | TOOLS ¥     |
| Payables                                                                        | * Inventory ID:                                           | H&D - Real carriage Door an<br>Real carriage Door and slidin | d sliding I ,A<br>ig hardware | GLACCOL                  |                  | DIII |               |                             |                                    |                                 |                                                      | ES ECOMMED                          | CE              |                     |              |       |           |             |
| Sales Orders                                                                    | Options<br>Č + ×                                          |                                                              | NDON3                         | GEACCOL                  | UNIS DESCRIPTION | 0    | ption Valu    | ies<br>×                    |                                    |                                 | ATTRIBUT                                             | LO LOOMMEN                          |                 |                     |              |       |           |             |
| ChannelAdv                                                                      | Coption Title                                             | Control Type                                                 | ls<br>Default                 | Affects<br>Base<br>Price | Attribute ID     |      | Invento<br>ID | Description                 | Min<br>Qty                         | Max<br>Qty                      | Qty Attril<br>Value                                  | Price Type                          | Pric            | Is<br>Defaul        |              |       |           |             |
| Å                                                                               | > OPT 1                                                   | Drop Down                                                    |                               |                          |                  |      | HARD          | Hardwoods                   | 2.00                               | 4.00                            | 2.00                                                 | Fixed Price                         | 200.00          |                     |              |       |           |             |
| Purchases                                                                       | OPT 4                                                     | Drop Down                                                    | 1                             |                          |                  |      | UAK           | Uak                         | 1.00                               | 4.00                            | 2.00                                                 | Component P                         | 250.00          |                     |              |       |           |             |
| G                                                                               | OPT 2                                                     | Multi Select Combo                                           | Y                             | V                        | DIM1             |      | DINE          | Dina                        | 1.00                               | 3.00                            | 1.00                                                 | % On Compo                          | 10.00           |                     |              |       |           |             |
| Inventory<br>Configuration<br>Dashboards<br>Kensen<br>License<br>More Hems<br>S | OPT 3<br>Option Rules<br>O + X I~I<br>Rule Type<br>✓ Must | Multi Select Combo                                           | Z                             | OPT 1                    | PD               |      | PINE          | Pine<br>If t<br>de<br>OPT ~ | n UU<br>he is Defau<br>aven contro | It check t<br>type yo<br>option | n.00<br>pox is disable<br>u can seelct d<br>s rules. | d for Drop-<br>ppitions in          | 10.00           | Option2             | Option2 Valu | ie    |           |             |

Figure: Disabled drop-down

• For [Drop-Down] control type, you can select only one [Is Default] in [Options Values].

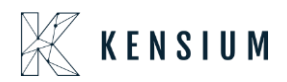

| ٩                    | Search              | ৎ গু                          |                 |               |                  |    |             |             |           |          | Re<br>Pro  | vision Two Product<br>ducts Wholesale |       | 12/28/202<br>11:31 PM | 23 🗸  | 0     | 💄 adm     | in admin |
|----------------------|---------------------|-------------------------------|-----------------|---------------|------------------|----|-------------|-------------|-----------|----------|------------|---------------------------------------|-------|-----------------------|-------|-------|-----------|----------|
| Finance              | Build Your Products |                               |                 |               |                  |    |             |             |           |          |            |                                       | TES   | ACTIVITIES            | FILES | CUSTO | NOITAZIMC | TOOLS -  |
| S<br>Banking         | 🖺 v) + 🗊            | Ô × K < >                     | ×               |               |                  |    |             |             |           |          |            |                                       |       |                       |       |       |           |          |
| Payables             | * Inventory ID:     | H&D - Real carriage Door an   | id sliding I ,P |               |                  |    |             |             |           |          |            |                                       |       |                       |       |       |           |          |
| ÷                    | Description:        | Real carriage Door and slidir | ng hardware     |               |                  |    |             |             |           |          |            |                                       |       |                       |       |       |           |          |
| Receivables          | GENERAL PACKAGI     | NG PRICE/COST VE              | NDORS           | GLACCOL       | INTS DESCRIPTION | BU | ILD OPTIC   | NS SERIAL   | IZED PROD | UCT INFO | ATTRIBU    | TES ECOMMER                           | CE    |                       |       |       |           |          |
| ales Orders          | Options             |                               |                 |               |                  | C  | Option Valu | ies<br>V    |           |          |            |                                       |       |                       |       |       |           |          |
| 100<br>100           | Option Title        | Control Type                  | ls              | Affects       | Attribute ID     | E  | Invento     | Description | Min       | Max      | Qty Attril | Price Type                            | Pric  | Is                    |       |       |           |          |
| hannelAdv            |                     |                               | Default         | Base<br>Price |                  |    |             | Hardwoode   | Qty       | Qty      | 2 00       | Eived Drice                           | 200.0 | Defaul                |       |       |           |          |
| Å                    | > OPT 1             | Drop Down                     | V               |               |                  | >  | OAK         | Oak         | 1.00      | 4.00     | 2.00       | Component P                           | 250.0 | R                     |       |       |           |          |
| Purchases            | OPT 4               | Drop Down                     | 1               |               |                  |    | TEAK        | Teak        | 1.00      | 5.00     | 1.00       | % On Base Pr                          | 8.00  |                       |       |       |           |          |
| 6                    | OPT 2               | Multi Select Combo            | 2               | 2             | DIM1             |    | PINE        | Pine        | 1.00      | 3.00     | 1.00       | % On Compo                            | 10.00 |                       |       |       |           |          |
| Inventory            | OPT 3               | Multi Select Combo            | 1               |               | PD               |    |             |             |           |          |            |                                       |       |                       |       |       |           |          |
| ्रि<br>Configuration |                     |                               |                 |               |                  |    |             |             |           |          |            |                                       |       |                       |       |       |           |          |
| Dashboards           | Option Rules        |                               |                 |               |                  |    |             |             |           |          |            |                                       |       |                       |       |       |           |          |
|                      | 0 + × H             | 4                             |                 |               |                  |    |             |             |           |          |            |                                       |       |                       |       |       |           |          |

Figure: Drop-Down

• For [Multi Select Combo] control type, you can select multiple [Is Default] in [Options Values].

#### Item Availability in Config BYP

To view the item availability in the **[Config BYP]** pop-up a new option was incorporated. Navigate to the Sales Orders screen and create a BYP item under the **[Inventory]**. On saving the screen the **[Config BYP]** button will be enabled.

| Acumatica          | Search                                                                       |                                                                       |                                            | Revision Two Products<br>Products Wholesale | 12/19/2023 🗸 🕐 🚨 admin admin 🗸      |
|--------------------|------------------------------------------------------------------------------|-----------------------------------------------------------------------|--------------------------------------------|---------------------------------------------|-------------------------------------|
| A Favorites        | Sales Orders<br>SO SO008197 - Alta Ace                                       |                                                                       |                                            | NOTES ACTIVITIES                            | FILES CUSTOMIZATION TOOLS .         |
| 🕑 Data Views       |                                                                              | < > > PRINT SALES ORDER HOLD ···                                      |                                            |                                             | =                                   |
| Haterial Requirem  | Order Type:      Order Type:      Order Nbr.:      SO008197      + Location: | AACUSTOMER - Ata Ace                                                  | 0.00                                       |                                             | Customer                            |
| Time and Expansion | Status: Open                                                                 | VAT Exempt T                                                          | 0.00                                       |                                             |                                     |
| Unime and Expenses | Ready for BYP Order Tags:                                                    | Acumatica Visi Taxatie 1.<br>Tax Tota:                                | 0.00                                       |                                             |                                     |
| Finance            | Date: 12/19/2023 ~ Contact:                                                  | Amelia Armstrong O Ø Order Total                                      | 0.00                                       |                                             |                                     |
| \$ Banking         | Customer Ord                                                                 | USD JA 1.00 VIEW BASE                                                 |                                            |                                             |                                     |
| Payables           | External Refer. + Project                                                    | X - Non-Project Code.                                                 |                                            |                                             |                                     |
| 0                  | Sile ID.                                                                     |                                                                       |                                            |                                             |                                     |
| Receivables        | DETAILS TAXES COMMISSIONS FINANCIAL                                          | SHIPPING ADDRESSES DISCOUNTS SHIPMENTS                                | BYP PRODUCT PAYMENTS RELATIONS TOTAL       | 5                                           |                                     |
| Sales Orders       | O + O X ADD ITEMS ADD MATRIX IT                                              | EMS ADD INVOICE CONFIG BYP ADD BLANKET SO LINE                        | LINE DETAILS FOLDER ITEM AVAILABILITY      | ± ±                                         | A.                                  |
| E ChannelAdvisor   | B D "Branch Ready for Log Error "In<br>BYP Message<br>Creation               | ventory ID Relation Detection of Pree Warehouse<br>Hema Required Item | Line Description *UOM                      | Quantity Qty. On Open Qt<br>Shipments       | j. Unit Price. Economerce BYP Jaon. |
| Purchases          | > D PRODWHOLE D                                                              | LO O RETAIL                                                           | Real carriage Door and sliding hardware EA | 0.00 0.00 0.00                              | 3 🔹 1,209.00                        |
| Co Inventory       |                                                                              |                                                                       |                                            |                                             |                                     |
| Configuration      |                                                                              |                                                                       |                                            |                                             |                                     |
| Dashboards         |                                                                              |                                                                       |                                            |                                             |                                     |
| Kensium License    |                                                                              |                                                                       |                                            |                                             |                                     |
| III More Items     | 4 100                                                                        |                                                                       |                                            |                                             |                                     |
| <                  | On Hand 0.00 EA, Available -9.00 EA, Available for Shipping 0.               | 00 EA, Allocated 0.00 EA                                              |                                            |                                             | (C C > 2) 🗸 🤇                       |

Figure: Config BYP is enabled

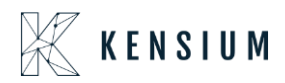

Upon clicking on the **[Config BYP]** a pop-up will appear on the screen. Upon selecting the BYP Products, select the products from the dropdown. If you select any product available for BYP Products, the application will show the Product availability as **On Hand, Available and Available for shipping.** 

| Acumatica           | Search                                      | ٩ ئ                                    |                   |                   |                              |                                |              |                 |            |                    |           |              |                | Re<br>Pro                 | vision Two Pri<br>ducts Wholesak | oducts 🗸 | 12/19/<br>10:39 F | /2023 ¥    | 0         | 💄 admin | admin 🦄 |
|---------------------|---------------------------------------------|----------------------------------------|-------------------|-------------------|------------------------------|--------------------------------|--------------|-----------------|------------|--------------------|-----------|--------------|----------------|---------------------------|----------------------------------|----------|-------------------|------------|-----------|---------|---------|
| A Favorites         | Sales Orders<br>SO SO008197 - Alta /        | Ace                                    |                   |                   |                              |                                |              |                 |            |                    |           |              |                |                           | NOTES                            | ACTIVIT  | IES FILE          | ES CUST    | OMIZATION | TOOLS . |         |
| 🕑 Data Views        | 4 2 B 0                                     | + 0 0 -                                | K <               | >>I Pi            | RINT SALES (                 | ORDER                          | HOLD         |                 |            |                    |           |              |                |                           |                                  |          |                   |            |           |         | =       |
| 💥 Material Requirem | Order Type SO     Order Nbr: SO00819        | 0 +C0<br>+L0                           | stomer: AA        | CUSTOMER - AI     | ta Ace                       | 00                             | Ordered O    | thy:            | 0.00       |                    |           |              |                |                           |                                  | ×        |                   |            |           | Ŷ       | Custom  |
| Time and Expenses   | Status: Open                                | INE Or<br>for EVP Or                   | BYP Inventory     | D: H&D            |                              | Warehous                       | e: F         | RETAIL - Retail | Vareho     | Order Qu           | antity:   |              | 1.00           | VIEW ALL RULES            | TIONS                            |          |                   |            |           |         |         |
| Finance             | Date: 12/19/202     Requested On: 12/19/202 | 23 - Co<br>23 - Cu                     | Available Option  | ins               | Selec                        | t Producta                     | Selec        | ted Attribute   |            | Configu<br>Proptio | red Rules | Inventory ID | Attri          | sate Rule Typ             |                                  |          |                   |            |           |         |         |
| \$ Banking          | Customer Ord                                | De<br>• Pr                             | OPT 1<br>OPT 2    |                   | OAK                          | - Oak                          |              |                 |            | > OPT              | 4         | DOORKN       |                | Must                      |                                  |          |                   |            |           |         |         |
| Payables            | Site ID:                                    | rted From CA                           | OPT 3<br>OPT 4    |                   | DOC                          | RKNOBS - D                     | 0            |                 |            |                    |           |              |                |                           |                                  |          |                   |            |           |         |         |
| Receivables         | DETAILS TAXES                               | COMMISSIONS                            | Selected items    | (This includes    | Must Items)                  |                                |              |                 |            |                    |           |              |                |                           |                                  |          |                   |            |           |         |         |
| Sales Orders        | 0 + 0 ×<br>⊕ 0 D *Branch                    | ADD ITEMS ADD I<br>Ready for Log Error | B Inventory<br>ID | Description       | Attribute<br>Value           | Wareht                         | Rule Type    | Price<br>Type   | Min<br>Qty | Max<br>Gity        | Quantil   | Price        | Sales<br>Price | Base Compo<br>Price Price | New<br>Base<br>Price             | Oper     | n Qityi.          | Unit Price | Ecommerce | *       |         |
| ChannelAdvisor      |                                             | GYP Message<br>Creation                |                   | Oak<br>Door Kooks |                              | RETAIL                         | Selected     | Co              | 1.00       | 4.00               | 2.00      | 250.00       | 250.00         | 1,200.00 500.00           | 1,700.00                         |          |                   |            |           |         |         |
| Purchases           | > B D PRODV/HOLE                            |                                        | ACCOUNTS -        |                   |                              | THE FFE                        |              |                 |            |                    |           |              |                |                           |                                  |          | 0.00              | 1,200.00   |           |         |         |
| D Inventory         |                                             |                                        | 4                 |                   |                              |                                |              | _               |            |                    |           |              |                |                           | Þ                                |          |                   |            |           |         |         |
| Configuration       |                                             |                                        | Unit Price:       | EA, Available     | 110.00 EA, Ave<br>50.00 Comp | silable for Sh<br>conents Qty: | ipping 110.0 | 3 00 EA         |            |                    |           |              |                |                           |                                  | - 8      |                   |            |           |         |         |
| Dashboards          |                                             |                                        |                   |                   |                              |                                |              |                 |            |                    |           |              |                | ADD                       | & CLOSE C                        | LOSE     |                   |            |           |         |         |
| Kensium License     |                                             |                                        | _                 |                   |                              |                                |              |                 |            |                    |           |              |                |                           |                                  |          |                   |            |           |         |         |
| III More Items      | 1                                           |                                        |                   |                   | _                            |                                |              |                 |            |                    |           |              |                |                           |                                  |          |                   |            |           |         |         |

Figure: On Hand, Available and Available for shipping

#### Minimum and Maximum Qty added in BYP Screen

The **[Minimum]** and **[Maximum]** Qty. column in the BYP Screen was incorporated under the **[Option Values]**. This is applicable for Inventory Items; however, this feature is not applicable for the attributes. The values in these two new columns are not editable.

For inventory items, you can edit the min. and max. qty.

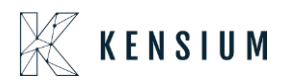

| • Acumatica       | Search                                                   | ৎ গু                                                   |            |                          |              |                                                                                                    |               |         |          | Revisio              | n Two Products v | 12/1    | 9/2023<br>PM | - 0   | ) 🔔 admi      | in admin 🐱 |
|-------------------|----------------------------------------------------------|--------------------------------------------------------|------------|--------------------------|--------------|----------------------------------------------------------------------------------------------------|---------------|---------|----------|----------------------|------------------|---------|--------------|-------|---------------|------------|
| Favorites         | Build Your Products                                      | рчкк >                                                 | э          |                          |              |                                                                                                    |               |         |          |                      | NOTE             | S ACT   | VITIES       | FILES | CUSTOMIZATION | TOOLS .    |
| Material Requirem | Inventory ID:     Description:     GENERAL     PACKAGING | teal carriage Door and sliding har<br>PRICE/COST VENDO | D<br>deare | IUNTS                    | DESCRIPTION  | BUILD OPTIONS SERIALIZED PROD                                                                                                    | JCT INFO ATTI | RIBUTES | ECOMMERC | c                    |                  |         |              |       |               |            |
| Finance           | Options<br>♂ + ×                                         |                                                        |            |                          |              | or or other stress of the stress of the str |               |         |          |                      |                  |         |              |       |               |            |
| \$ Banking        | 部 * Option Title                                         | Control Type                                           | Is Default | Affects<br>Base<br>Price | Attribute ID | E Inventory ID                                                                                                    | Description   | Min Qty | Max Qty  | Oty Attribu<br>Value | Price Type       | Pric    |              |       |               |            |
| Payables          | OPT 1                                                    | Drop Down                                              |            | 12                       |              | DOORHANDLE                                                                                                    | Door Handles  | 1.00    | 1.05     | 1.00                 | Fixed Price      | 42.00   |              |       |               |            |
|                   | OPT 2                                                    | Multi Select Combo                                     | 0          | B                        | DIM1         | PULLHANDLE                                                                                                    | Pull Handle   | 1.00    | 1.00     | 1.00                 | % On Base Price  | 6.00    |              |       |               |            |
| Receivables       | OPT 3                                                    | Multi Select Combo                                     |            |                          | PD           | DOORKNOBS                                                                                                    | Deer Knobs    | 1.00    | 1.00     | 1.00                 | Component Price  | 150.0   |              |       |               |            |
| Sales Orders      | > OPT 4                                                  | Drop Down                                              |            |                          |              | ) PDK                                                                                                    | Passanger     | 1.00    | 1.00     | 1.00                 | Component Price  | 425.0   |              |       |               |            |
| ChannelAdvisor    | Option Rules                                             |                                                        |            |                          |              | 4                                                                                                    |               |         |          |                      |                  | •       |              |       |               |            |
| Purchases         | 0 + × H                                                  |                                                        |            |                          |              |                                                                                                    |               |         |          |                      |                  |         |              |       |               |            |
| (D)               | R Rule Type                                              |                                                        |            |                          |              | Option1                                                                                                    | Option1 Value |         |          |                      |                  | Option? | Option? Va   | lue   |               |            |
| 6467 Inventory    | > Must                                                   |                                                        |            |                          |              | OPT 1                                                                                                    | OAK           |         |          |                      |                  | OPT 4   | DOORKN       | OBS   |               |            |
| Continuation      | Must                                                     |                                                        |            |                          |              | OPT 1                                                                                                    | PINE          |         |          |                      |                  | OPT 3   | Fabric Par   | sel   |               |            |
| consultation      | Must                                                     |                                                        |            |                          |              | OPT 2                                                                                                    | Pyramid       |         |          |                      |                  | OPT 3   | Fabric Par   | sel . |               |            |
| Dashboards        | Must                                                     |                                                        |            |                          |              | OPT 3                                                                                                    | PVC Panel     |         |          |                      |                  | OPT 4   | DOORKN       | 085   |               |            |
| 💥 Kensium License |                                                          |                                                        |            |                          |              |                                                                                                    |               |         |          |                      |                  |         |              |       |               |            |

Figure: Minimum and Maximum Column under the [Option Values]

The Qty. that you select should be between the minimum and the maximum qty.

| • Acumatica         | Search                  | ۵ ک                               |            |                          |              |                        |                  |            |         | Revisio<br>Product   | in Two Products<br>Wholesale | 12/19/2023<br>10:42 PM                                                                                                    | · • (                         | 🧿 💄 adn      | nin admin 🗸 |
|---------------------|-------------------------|-----------------------------------|------------|--------------------------|--------------|------------------------|------------------|------------|---------|----------------------|------------------------------|----------------------------------------------------------------------------------------------------|-------------------------------|--------------|-------------|
| 🛱 Favorites         | Build Your Products     |                                   |            |                          |              |                        |                  |            |         |                      | D NOTE                       | S ACTIVITIES                                                                                                    | FILES                         | CUSTOMIZATIO | N TOOLS -   |
| 🕑 Data Views        | ¤ ∽ + 0                 | 0 ~ K < >                         | > ···      |                          |              |                        |                  |            |         |                      |                              |                                                                                                    |                               |              |             |
| ]+(                 | Inventory ID:           | H&D - Real carriage Door and slid | ing I ,0   |                          |              |                        |                  |            |         |                      |                              |                                                                                                    |                               |              |             |
| H Material Requirem | Description:            | Real carriage Door and sliding ha | dware      |                          |              |                        |                  |            |         |                      |                              |                                                                                                    |                               |              |             |
| Time and Expenses   | GENERAL PACKAGIN        | IG PRICE/COST VENDO               | RS GLACC   | OUNTS                    | DESCRIPTION  | SERIALIZED F           | RODUCT INFO /    | ATTRIBUTES | ECOM    | /ERCE                |                              |                                                                                                    |                               |              |             |
| Finance             | Options<br>는 + ×        |                                   |            |                          |              | Option Values<br>ひ + × |                  |            |         |                      |                              |                                                                                                    |                               |              |             |
| \$ Banking          | Coption Title           | Control Type                      | Is Default | Affects<br>Base<br>Price | Attribute ID | B Inventory ID         | Description      | Min Qty    | Max Qty | Qty Attribu<br>Value | Price Type                   | Pric                                                                                                    |                               |              |             |
| Payables            | > OPT 1                 | Drop Down                         |            |                          |              | HARDWOOD               | Hardwood         | 2.00       | 4.00    | 0.00                 | Fixed Price                  | · 00.0                                                                                                    |                               |              |             |
|                     | OPT 2                   | Multi Select Combo                |            | 2                        | DIM1         | OAK                    | Oak              | 1.00       | 4:00    | 2.00                 | Component Price              | 250.0                                                                                                    |                               |              |             |
| Receivables         | OPT 3                   | Multi Select Combo                |            |                          | PD           | TEAK                   | Teak             | 1.00       | 1.00    | 1.00                 | Base Price                   | 8.0C                                                                                                    |                               | _            |             |
| Sales Orders        | OPT 4                   | Drop Down                         |            |                          |              | PINE                   | Pine             | 1.00       | 3.00    | 1.00                 | the q                        | message the plication between the plication between the plication of the plication of the p | nrown b<br>ecause<br>thin the | y            |             |
| ChannelAdvisor      |                         |                                   |            |                          |              | 4                      |                  |            |         |                      | range<br>Otv                 | of Min Qty                                                                                                    | . and N                       | lax          |             |
| Purchases           | Option Rules<br>Ċ + × ⊢ | i.                                |            |                          |              |                        |                  |            |         |                      |                              |                                                                                                    |                               |              |             |
|                     | 🗄 Rule Type             |                                   |            |                          |              | Optio                  | n1 Option1 Value |            |         |                      |                              | Option2 Option                                                                                                    | Value                         |              |             |
| oo memory           | > Must                  |                                   |            |                          |              | OPT                    | 1 OAK            |            |         |                      |                              | OPT 4 DOOR                                                                                                    | KNOBS                         |              |             |
| Configuration       | Must                    |                                   |            |                          |              | OPT                    | 1 PINE           |            |         |                      |                              | OPT 3 Fabric                                                                                                    | Panel                         |              |             |
|                     | Must                    |                                   |            |                          |              | OPT                    | 2 Pyramid        |            |         |                      |                              | OPT 3 Fabric                                                                                                    | Panel                         |              |             |
| Dashboards          | Must                    |                                   |            |                          |              | OPT                    | 3 PVC Panel      |            |         |                      |                              | OPT 4 DOOF                                                                                                    | KNOBS                         |              |             |
| X Kensium License   |                         |                                   |            |                          |              |                        |                  |            |         |                      |                              |                                                                                                    |                               |              |             |

Figure: Error message appears if the Qty value is not in between the min and max.

The same will be reflected in the BYP Inventory ID.

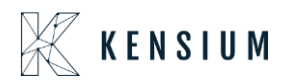

|     | P Inventory I   | D: H&D           |                    | Warehous     | se: F     | RETAIL - Reta | ail Wareho | Order Qu   | antity:   |              | 1.00             | VIEW ALL      | RULES          |                      |
|-----|-----------------|------------------|--------------------|--------------|-----------|---------------|------------|------------|-----------|--------------|------------------|---------------|----------------|----------------------|
|     |                 |                  |                    |              |           |               |            |            |           |              |                  | LOAD DE       | FAULT OPT      | TONS                 |
| Av  | ailable Optio   | ns               |                    |              |           |               |            | Configu    | ured Rule | s            |                  |               |                |                      |
| 8   | Option Title    |                  | Sel                | ect Products | Selec     | ted Attribute |            | 🖻 Optio    | n Title   | Inventory II | ) Attri<br>Value | oute          | Rule Type      |                      |
|     | OPT 1           |                  | 04                 | AK - Oak     | _         |               |            |            |           |              |                  |               |                |                      |
| e   | OPT 2           |                  |                    |              |           |               | *          |            |           |              |                  |               |                |                      |
|     | OPT 3           |                  |                    |              |           |               |            |            |           |              |                  |               |                |                      |
|     | OPT 4           |                  |                    |              |           |               |            |            |           |              |                  |               |                |                      |
| Se  | lected Items    | (This includes f | Must Items)        |              |           |               |            |            |           |              |                  |               |                |                      |
| 0   | b +             | × H 8            | x                  |              |           |               |            |            |           |              |                  |               |                |                      |
| 100 | inventory<br>ID | Description      | Attribute<br>Value | Warehc       | Rule Type | Price<br>Type | * Min      | Max<br>Qty | Quantil   | Price        | Sales<br>Price   | Base<br>Price | Compo<br>Price | New<br>Base<br>Price |
| >   | OAK             | Oak              |                    | RETAIL       | Selected  | Co            | 1.00       | 4.00       | 2.00      | 250.00       | 250.00           | 1,200.00      | 500.00         | 1,700.00             |
|     | DOORKN          | Door Knobs       |                    | RETAIL       | Must      | Co            | 1.00       | 1.00       | 1.00      | 150.00       | 150.00           | 1,200.00      | 150.00         | 1,700.00             |

Figure: Minimum and maximum Qty. column in BYP Inventory

#### **Item Sales Price introduced in BYP Inventory**

In the BYP Inventory Screen **[Sales Price]** column has been incorporated beside the price column under **[Selected Items]**.

This is applicable only for Inventory ID' however, this feature is not applicable for the attributes.

• You must select the inventory ID, then proceed to the **[Sales Prices]** screen under **[Profiles]**.

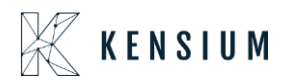

| • Acumatica              | Search                              | <u>م</u> ی                                                                 |                |                 |              |            |                    |                 |              |          | Revisi<br>Product    | on Two Products v | 12/     | 19/2023<br>IS PM | 🔿 💄 admir     | tadmin 🗸 |
|--------------------------|-------------------------------------|----------------------------------------------------------------------------|----------------|-----------------|--------------|------------|--------------------|-----------------|--------------|----------|----------------------|-------------------|---------|------------------|---------------|----------|
| A Favorites              | Build Your Products                 |                                                                            |                |                 |              |            |                    |                 |              |          |                      |                   | ES AC   | TIVITIES FILES   | CUSTOMIZATION | TOOLS .  |
| C Data Views             | □ • + □ C                           | ) ~ K < > >                                                                | 1              |                 |              |            |                    |                 |              |          |                      |                   |         |                  |               |          |
| W Material Requirem      | Inventory ID: He<br>Description: Re | 8D - Real carriage Door and sliding<br>eal carriage Door and sliding hardv | g I ,D<br>ware |                 |              |            |                    |                 |              |          |                      |                   |         |                  |               |          |
| Time and Expenses        | GENERAL PACKAOINO                   | PRICE/COST VENDORS                                                         | S GLACCO       | NUNTS I         | DESCRIPTION  | BUILD OPTI | ONS SERIALIZED PRO | DUCT INFO       | ATTRIBUTES   | ECOMMERC | E                    |                   |         |                  |               |          |
| Finance                  | Options<br>Options                  |                                                                            |                |                 |              |            | Option Values      |                 |              |          |                      |                   |         |                  |               |          |
| \$ Banking               | *Option Title                       | Control Type                                                               | is Default     | Affects<br>Base | Attribute 1D |            | Rt Inventory ID    | Copy t          | he Inventory | Max Qty  | Qty Attribu<br>Value | Price Type        | Pric    |                  |               |          |
| Payables                 | > OPT 1                             | Drop Down                                                                  |                |                 |              |            | HARDWOOD           |                 | ID           | 4.00     | 2.00                 | Fixed Price       | 200.0   |                  |               |          |
|                          | OPT 2                               | Multi Select Combo                                                         |                | 2               | DIM1         |            | OAK                | Oak             | 1.00         | 4.00     | 2.00                 | Component Price   | 250.0   |                  |               |          |
| Receivables              | OPT 3                               | Multi Select Combo                                                         |                |                 | PD           |            | 11975              | Plak            | 1.00         | 1.00     | 1.00                 | % On Base Price   | 8.00    |                  |               |          |
| Sales Orders             | OPT 4                               | Drop Down                                                                  |                |                 |              |            | PINE               | File            | 1.00         | 3.00     | 1.00                 | is on component.  | 10.04   |                  |               |          |
| ChannelAdvisor Purchases | Option Rules                        |                                                                            |                |                 |              |            | ×                  | -               |              |          | -                    |                   | ,       |                  |               |          |
|                          | R Bule Tune                         |                                                                            |                |                 |              |            | Onto               | d Onlined Value |              |          |                      |                   | Ontion2 | College 2 Value  |               |          |
| Inventory                | > Must                              |                                                                            |                |                 |              |            | OPT                | OAK             | 7.1          |          |                      |                   | OPT 4   | DOORKNOES        |               |          |
| IB and the               | Must                                |                                                                            |                |                 |              |            | OPT                | PINE            |              |          |                      |                   | OPT 3   | Fabric Panel     |               |          |
| Use Contiguration        | Must                                |                                                                            |                |                 |              |            | OPT                | 2 Pyramid       |              |          |                      |                   | OPT 3   | Fabric Panel     |               |          |
| Dashboards               | Must                                |                                                                            |                |                 |              |            | OPT                | 3 PVC Panel     |              |          |                      |                   | OPT 4   | DOORKNOBS        |               |          |
| 🔆 Kensium License        |                                     |                                                                            |                |                 |              |            |                    |                 |              |          |                      |                   |         |                  |               |          |
| III More Items           | 4                                   |                                                                            |                |                 |              |            |                    |                 |              |          |                      |                   |         |                  |               | > >      |

#### Figure: Build your Products

| • Acumatica          | sales price Q          |              |                           |             | Revision Two Products<br>Products Wholesale | 12/19/2023<br>10.46 PM | 0       | 💄 admin a | dmin 🗸              |
|----------------------|------------------------|--------------|---------------------------|-------------|---------------------------------------------|------------------------|---------|-----------|---------------------|
| ☆ Favorites          | MENU ITEMS (3)         |              | TRANSACTIONS AND PROFILES | HELP TOPICS | FILES                                       | ×                      | TION    | TOOLS .   | Investor and        |
| 🕑 Data Views         | Receivables            |              |                           |             |                                             |                        |         |           | =                   |
| Haterial Requirem    | Transactions           | Profiles     |                           |             |                                             |                        |         |           | Customer<br>Details |
| Time and Expenses    | Sales Price Worksheets | Sales Prices |                           |             |                                             |                        |         |           |                     |
| Finance              | Sales Orders           |              |                           |             |                                             |                        |         |           |                     |
| S Banking            | Profiles               |              |                           |             |                                             |                        |         |           |                     |
| Payables             | 1                      |              |                           |             |                                             |                        |         |           |                     |
|                      | 1                      |              |                           |             |                                             |                        |         |           |                     |
| Hecelvables          |                        |              |                           |             |                                             |                        |         |           |                     |
| Sales Orders         |                        |              |                           |             |                                             |                        | merce 2 | YP Jaon   |                     |
| ChannelAdvisor       |                        |              |                           |             |                                             |                        |         |           |                     |
| Purchases            |                        |              |                           |             |                                             |                        |         | -         |                     |
| D Inventory          |                        |              |                           |             |                                             |                        |         |           |                     |
| Configuration        |                        |              |                           |             |                                             |                        |         |           |                     |
| Dashboards           |                        |              |                           |             |                                             |                        |         |           |                     |
| 🗱 Kensium License    |                        |              |                           |             |                                             |                        |         |           |                     |
| III More Items       |                        |              |                           |             |                                             |                        |         |           |                     |
| javascript: void 0 < |                        |              |                           |             |                                             |                        | 2       | 3 -       | <                   |

#### Figure: Sales Prices

- Search for the Inventory ID, If the record is not displayed, then add **Sales Prices** to the inventory.
- Select [Price Type] from the Drop- down Menu.
  - **Base:** This will be applicable for all the customers
  - **Customer:** Only for the selected customers
  - Customer Price Class

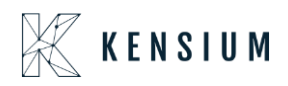

- Provide [Break Qty] and add the [Price].
- You need to select [Effective Date] and [Expiration Date] for the item.
- Click on [Save].

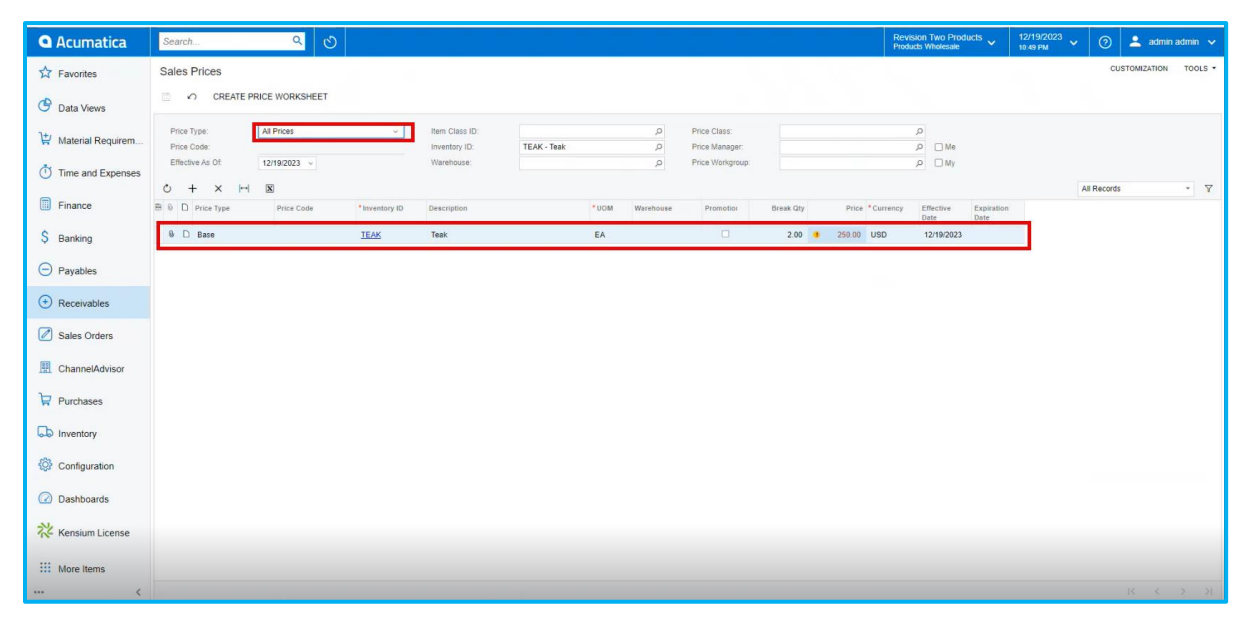

#### Figure: Sales Prices

• Go back to the sales orders screen and add the quantity in **[Quantity]** column under selected Items. The price will be displayed in accordance with the sales prices if the amount entered satisfies the break quantity; otherwise, the price will be the same as the stock item price.

**Note:** According to condition (Price type, Break qty, Price, Effective Date, and Expiration Date) that you specified in the sales prices will be updated in the sales orders screen.

• If you set Price Type as **[Customer]**, only the customers that you selected will be eligible to the Sales Prices condition.

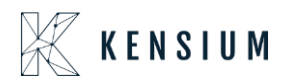

| • Acumatica       | Search Q                                             | Revisio<br>Product                                                                                                    | on Two Produc<br>s Wholesale | tts 🗸      | 12/19/2023<br>10:50 PM ~ | 🧿 💄 admir       | n admin 🗸           |
|-------------------|------------------------------------------------------|----------------------------------------------------------------------------------------------------|------------------------------|------------|--------------------------|-----------------|---------------------|
| ☆ Favorites       | Sales Orders<br>SO SO008197 - Alta Ace               |                                                                                                    | NOTES .                      | ACTIVITIES | FILES CUSTOM             | IZATION TOOLS . | S<br>Invoices and   |
| 🕑 Data Views      | 5 □ 0 + 0 0 ×                                        | IC C >> > PRINT SALES ORDER HOLD ···                                                                                                    |                              |            |                          |                 | =                   |
| Haterial Requirem | * Order Type: SO      Order Nbr.: SO008197      + Lo | AACUSTOMER - Ata Ace D 2 Ordered Oty: 0.00                                                                                                    | ×                            | <          |                          | <sup>°</sup>    | Customer<br>Details |
| Time and Expenses | Status: Open                                         | BYP Inventory ID: H&D Warehouse: RETAIL - Retail Wareho Order Quantity: 1.00 VIEW ALL RULES LOAD DEFAULT OPTION                                                                                                    | NS                           |            |                          |                 |                     |
|                   | - Date 12(19/2022                                    | Available Options Configured Rules                                                                                                    |                              |            |                          |                 |                     |
| m Pinance         | * Requested On: 12/19/2023 V Cu                      | 🕅 Option Title Select Products Selected Attribute 🗟 Option Title Inventory ID Attribute Rule Type                                                                                                    |                              |            |                          |                 |                     |
| S Banking         | Customer Ord De                                      | OPT 1 TEAK - Teak                                                                                                    |                              |            |                          |                 |                     |
| +                 | External Refer + Pr                                  | > OPT2                                                                                                    |                              |            |                          |                 |                     |
| Payables          | Is Imported From CA                                  | OPT 3                                                                                                    |                              |            |                          |                 |                     |
| 14 C              | Site ID:                                             | OPT 4                                                                                                    |                              |            |                          |                 |                     |
| (+) Receivables   | DETAILS TAXES COMMISSIONS                            | Selected Items (This includes Must Items)<br>$\circ + \times H$ B                                                                                                    |                              |            |                          |                 |                     |
| Sales Orders      | O + / X ADD ITEMS ADD I                              | Rel Inventory         Description         Attribute         Warehc         Role Type         Price         Min         Max         Quantit         Price         Sales         Base         Compo           ID         Value         Value         Warehc         Role Type         Qty         Qty         Qty         Price         Price | New<br>Base                  | Onen Oh    | Unit Price Fo            | mmerce BYP Ison |                     |
| ChannelAdvisor    | BYP Message<br>Creation                              | IEAK Teak RETAIL Selected % 1.00 5.00 2.00 8.00 250.00 1.200.00 192.00                                                                                                    | 1,392.00                     |            |                          |                 |                     |
| Purchases         | > 0 D PRODWHOLE                                      | · · · · · · · · · · · · · · · · · · ·                                                                                                    |                              | 0.00       | 1,200.00                 |                 |                     |
| Inventory         |                                                      |                                                                                                    |                              |            |                          |                 |                     |
| 622               |                                                      | On Hand 105.00 EA, Available 105.00 EA, Available for Shipping 105.00 EA                                                                                                    |                              |            |                          |                 |                     |
| Onfiguration      |                                                      | Unit Price: 1,584.00 Components Oby: 2                                                                                                    |                              |            |                          |                 |                     |
| Dashboards        |                                                      | ADD & CL                                                                                                    | LOSE CLOSE                   | E          |                          |                 |                     |
| 💥 Kensium License |                                                      |                                                                                                    | _                            | -          |                          |                 |                     |
| More Items        |                                                      |                                                                                                    |                              |            |                          |                 |                     |
| <                 | On Hand 0.00 EA, Available -9.00 EA, Available for S | hipping 0.00 EA, Allocated 0.00 EA                                                                                                    |                              |            |                          |                 | <                   |

Figure: Sales Price column in BYP Inventory

#### Sort Order Removed

In the BYP Inventory Screen the [Sort Order] column under [Options] has been eliminated.

| • Acumatica         | Search                  | ۹ 🕲                                |            |                          |              |             |                   |                 |          |         | Revisi<br>Product    | on Two Products<br>s Wholesale | 12/     | 19/2023<br>8 рм 🗸 🗸 | 0      | 💄 adm       | nin admin 🗸 |
|---------------------|-------------------------|------------------------------------|------------|--------------------------|--------------|-------------|-------------------|-----------------|----------|---------|----------------------|--------------------------------|---------|---------------------|--------|-------------|-------------|
| ☆ Favorites         | Build Your Products     |                                    |            |                          |              |             |                   |                 |          |         |                      | 🗋 NOT                          | ES AC   | TIVITIES FI         | LES CI | USTOMIZATIO | N TOOLS -   |
| 🕑 Data Views        | □ ∽ + □ O               | <u>к к</u> у у                     |            |                          |              |             |                   |                 |          |         |                      |                                |         |                     |        |             |             |
| 💥 Material Requirem | * Inventory ID: H&      | D - Real carriage Door and sliding | 0,1        |                          |              |             |                   |                 |          |         |                      |                                |         |                     |        |             |             |
| Time and Expenses   | GENERAL PACKAGING       | PRICE/COST VENDORS                 | GLACCO     |                          | DESCRIPTION  | BUILD OPTIC | NS SERIALIZED PRO | DUCT INFO AT    | TRIBUTES | ECOMMER | CE                   |                                |         |                     |        |             |             |
| U nine and Expenses |                         |                                    |            |                          |              |             |                   |                 |          |         |                      |                                |         |                     |        |             |             |
| Finance             | Options<br>♂ + ×        |                                    |            |                          |              |             | Option Values     |                 |          |         |                      |                                |         |                     |        |             |             |
| \$ Banking          | *Option Title           | Control Type                       | Is Default | Affects<br>Base<br>Price | Attribute ID |             | E Inventory ID    | Description     | Min Qty  | Max Qty | Qty Attribi<br>Value | Price Type                     | Pric    |                     |        |             |             |
| Payables            | > OPT 1                 | Drop Down                          |            |                          |              |             | HARDWOOD          | Hardwood        | 2.00     | 4.00    | 2.00                 | Fixed Price                    | 200.0   |                     |        |             |             |
|                     | OPT 2                   | Multi Select Combo                 |            |                          | DIM1         |             | OAK               | Oak             | 1.00     | 4.00    | 2.00                 | Component Price                | 250.0   |                     |        |             |             |
| Receivables         | OPT 3                   | Multi Select Combo                 |            |                          | PD           |             | > TEAK            | Teak            | 1.00     | 5.00    | 1.00                 | % On Base Price                | 8.00    |                     |        |             |             |
| Ralas Ordana        | OPT 4                   | Drop Down                          |            |                          |              |             | PINE              | Pine            | 1.00     | 3.00    | 1.00                 | % On Componen.                 | 10.00   |                     |        |             |             |
| Jales Orders        |                         |                                    |            |                          |              |             |                   |                 |          |         |                      |                                |         |                     |        |             |             |
| ChannelAdvisor      |                         |                                    |            |                          |              |             | ( )               |                 |          |         |                      |                                | +       |                     |        |             |             |
| Purchases           | Option Rules<br>강 + × 너 |                                    |            |                          |              |             |                   |                 |          |         |                      |                                |         |                     |        |             |             |
|                     | 🗄 Rule Type             |                                    |            |                          |              |             | Option            | 1 Option1 Value |          |         |                      |                                | Option2 | Option2 Value       |        |             |             |
| 6-6 inventory       | > Must                  |                                    |            |                          |              |             | OPT               | OAK             |          |         |                      |                                | OPT 4   | DOORKNOE            | IS     |             |             |
|                     | Must                    |                                    |            |                          |              |             | OPT               | PINE            |          |         |                      |                                | OPT 3   | Fabric Panel        |        |             |             |
| Corrigancion        | Must                    |                                    |            |                          |              |             | OPT               | Pyramid         |          |         |                      |                                | OPT 3   | Fabric Panel        |        |             |             |
| Dashboards          | Must                    |                                    |            |                          |              |             | OPT               | PVC Panel       |          |         |                      |                                | OPT 4   | DOORKNOE            | IS     |             |             |
| 💥 Kensium License   |                         |                                    |            |                          |              |             |                   |                 |          |         |                      |                                |         |                     |        |             |             |
| III More Items      | 4                       |                                    |            |                          |              |             |                   |                 |          |         |                      |                                |         |                     |        |             | > >1        |

Figure: Sort Order column removed in BYP Inventory

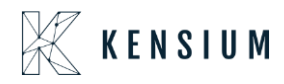

#### **Removed Notes & Files Options**

In the BYP Screen, the [Notes] and [Files] columns under [Options] have been eliminated.

| Acumatica         | Search                             | ۹ 🖒                                                                        |              |                 |              |            |                        |                  |          |         | Revisi<br>Product    | on Two Products<br>s Wholesale | 12/<br>10:5 | 19/2023 🗸 (    | ව 💄 adm       | in admin 🗸 |
|-------------------|------------------------------------|----------------------------------------------------------------------------|--------------|-----------------|--------------|------------|------------------------|------------------|----------|---------|----------------------|--------------------------------|-------------|----------------|---------------|------------|
| A Favorites       | Build Your Products                |                                                                            |              |                 |              |            |                        |                  |          |         |                      |                                | ES AC       | TIVITIES FILES | CUSTOMIZATION | TOOLS -    |
| 🕒 Data Views      | ° ∽ + © (                          | р~к<>>                                                                     | · ···        |                 |              |            |                        |                  |          |         |                      |                                |             |                |               |            |
| Haterial Requirem | Inventory ID: H     Description: R | I&D - Real carriage Door and slidin<br>leal carriage Door and sliding hard | gl,⊘<br>ware |                 |              |            |                        |                  |          |         |                      |                                |             |                |               |            |
| Time and Expenses | GENERAL PACKAGING                  | PRICE/COST VENDOR                                                          | S GLACCO     | UNTS            | DESCRIPTION  | BUILD OPTI | ONS SERIALIZED PR      | DUCT INFO AT     | TRIBUTES | ECOMMER | CE                   |                                |             |                |               |            |
| Finance           | Options<br>♂ + ×                   |                                                                            |              |                 |              |            | Option Values<br>ひ + × |                  |          |         |                      |                                |             |                |               |            |
| \$ Banking        | Strong * Option Title              | Control Type                                                               | is Default   | Affects<br>Base | Attribute ID |            | Inventory ID           | Description      | Min Qty  | Max Qty | Qty Attribi<br>Value | Price Type                     | Pric        |                |               |            |
| Payables          | > OPT 1                            | Drop Down                                                                  |              | Price           |              |            | HARDWOOD               | Hardwood         | 2.00     | 4.00    | 2.00                 | Fixed Price                    | 200.0       |                |               |            |
|                   | OPT 2                              | Multi Select Combo                                                         |              | 2               | DIM1         |            | OAK                    | Oak              | 1.00     | 4.00    | 2.00                 | Component Price                | 250.0       |                |               |            |
| Receivables       | OPT 3                              | Multi Select Combo                                                         |              |                 | PD           |            | PINE                   | Pine             | 1.00     | 3.00    | 1.00                 | 55 On Componen                 | 10.00       |                |               |            |
| Sales Orders      | OPT 4                              | Drop Down                                                                  |              |                 |              |            |                        |                  |          |         |                      |                                |             |                |               |            |
| ChannelAdvisor    |                                    |                                                                            |              |                 |              |            | 4                      |                  |          |         |                      |                                | •           |                |               |            |
| Purchases         | Option Rules<br>♂ + × ⊢            |                                                                            |              |                 |              |            |                        |                  |          |         |                      |                                |             |                |               |            |
|                   | R Rule Type                        |                                                                            |              |                 |              |            | Optic                  | n1 Option1 Value |          |         |                      |                                | Option2     | Option2 Value  |               |            |
| oo michory        | > Must                             |                                                                            |              |                 |              |            | OPT                    | 1 OAK            |          |         |                      |                                | OPT 4       | DOORKNOBS      |               |            |
| Onfiguration      | Must                               |                                                                            |              |                 |              |            | OPT                    | 1 PINE           |          |         |                      |                                | OPT 3       | Fabric Panel   |               |            |
| -                 | Must                               |                                                                            |              |                 |              |            | OPT                    | 2 Pyramid        |          |         |                      |                                | OPT 3       | Fabric Panel   |               |            |
| Dashboards        | MUSI                               |                                                                            |              |                 |              |            | OFI                    | 3 FVC Fallel     |          |         |                      |                                | OPT 4       | DOORKNOBS      |               |            |
| 🔆 Kensium License |                                    |                                                                            |              |                 |              |            |                        |                  |          |         |                      |                                |             |                |               |            |
| III More Items    | 4                                  |                                                                            |              |                 |              |            |                        |                  |          |         |                      |                                |             |                |               | > >i       |

Figure: Removed Notes & Files Options in BYP Inventory

#### Search Item by Description

In the BYP Inventory Screen, the **[Sales Price]** Column was incorporated beside the **[Price** Column].

Previously, when you browsed for an Inventory ID by using the built in search feature an empty record would appear on the screen under [Inventory ID] in [Options Values].

Now, when you search for the inventory ID by using built in search feature the record will appear on the screen under [Inventory ID] in [Options Values].

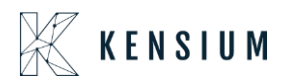

| <b>Q</b> Acumatica | Search                                            | <u>م</u> ی                                                                   |                |                          |              |             |                        |               |          |           | Revisi<br>Product    | on Two Products<br>s Wholesale | 12/1    | 9/2023<br>РМ | . @   | ) 💄 admir     | n admin 🗸 |
|--------------------|---------------------------------------------------|------------------------------------------------------------------------------|----------------|--------------------------|--------------|-------------|------------------------|---------------|----------|-----------|----------------------|--------------------------------|---------|--------------|-------|---------------|-----------|
| Favorites          | Build Your Products                               | D ~ K < > >                                                                  |                |                          |              |             |                        |               |          |           |                      | NOTES                          | ACTI    | VITIES       | FILES | CUSTOMIZATION | TOOLS .   |
| Material Requirem  | Inventory ID:<br>Description:<br>GENERAL PACKAGIN | H&D - Real carriage Door and sliding<br>Real carriage Door and sliding hardw | vare<br>GLACCO | DUNTS I                  | DESCRIPTION  | BUILD OPTIC | ONS SERIALIZED PROD    | IUCT INFO AT  | TRIBUTES | ECOMMERCI | E                    |                                |         |              |       |               |           |
| Finance            | options<br>♂ + ×                                  |                                                                              |                |                          |              |             | Option Values<br>산 + × |               |          |           |                      |                                |         |              |       |               |           |
| \$ Banking         | * Option Title                                    | Control Type                                                                 | ls Default     | Affects<br>Base<br>Price | Attribute ID |             | Inventory ID           | Description   | Min Qty  | Max Qty   | Qty Attribi<br>Value | Price Type                     | Pric    |              |       |               |           |
| Payables           | > OPT 1                                           | Drop Down                                                                    |                |                          |              |             | < HARDWOOD             | P ardwood     | 2.00     | 4.00      | 2.00                 | Fixed Price                    | 200.0   |              |       |               |           |
|                    | OPT 2                                             | Multi Select Combo                                                           |                |                          | DIM1         |             |                        |               |          |           | < 100                | Component Price                | 250.0   |              |       |               |           |
| Receivables        | OPT 3                                             | Multi Select Combo                                                           |                |                          | PD           |             | SELECT 🖒               | w             | ood T    | p         | .00                  | % On Base Price                | 8.00    |              |       |               |           |
|                    | OPT 4                                             | Drop Down                                                                    |                |                          |              |             |                        | -             | *        |           | .00                  | % On Componen                  | 10.00   |              |       |               |           |
| Sales Orders       |                                                   |                                                                              |                |                          |              |             | AMOTODAT               | Oustan Wester | 0.04     |           |                      |                                |         |              |       |               |           |
| -                  |                                                   |                                                                              |                |                          |              |             | AMCTOBAT               | Hardwood      | Dar      |           |                      |                                |         |              |       |               |           |
| ChannelAdvisor     |                                                   |                                                                              |                |                          |              |             | MGRATASH               | CTO Wood Ash  |          |           |                      |                                | ,       |              |       |               |           |
| <b>b</b>           | Option Rules                                      |                                                                              |                |                          |              |             | MGBATMAP               | CTO Wood Man  | le .     |           |                      |                                |         |              |       |               |           |
| H Purchases        | 0 + × H                                           | ł                                                                            |                |                          |              |             | WOOD                   | Wood          |          |           |                      |                                |         |              |       |               |           |
|                    | 🗄 Rule Type                                       |                                                                              |                |                          |              |             |                        |               |          |           |                      |                                | Option2 | Option2 Val  | ue    |               |           |
| www.inventory      | > Must                                            |                                                                              |                |                          |              |             |                        |               |          |           |                      |                                | OPT 4   | DOORKNO      | BS    |               |           |
|                    | Must                                              |                                                                              |                |                          |              |             |                        |               |          |           |                      |                                | OPT 3   | Fabric Pan   | el    |               |           |
| Con Conniguration  | Must                                              |                                                                              |                |                          |              |             |                        |               |          |           |                      |                                | OPT 3   | Fabric Pan   | el    |               |           |
| Dashboards         | Must                                              |                                                                              |                |                          |              |             |                        |               |          |           |                      |                                | OPT 4   | DOORKNO      | BS    |               |           |
| 🔆 Kensium License  |                                                   |                                                                              |                |                          |              |             |                        |               | 1¢ <     | > >       |                      |                                |         |              |       |               |           |
| III More Items     |                                                   |                                                                              |                |                          |              |             |                        |               |          |           |                      |                                |         |              |       |               | > >1      |

Figure: Removed Notes & Files Options in BYP Inventory

#### **Option to Drag and Drop Records**

In the **[Options]** section an option to drag the **[Option Title]** was incorporated into the Build Your Products.

| • Acumatica         | Search                         | ৎ গু                                                                       |                  |                 |              |            |                        |                 |          |         | Revisio              | n Two Products Vinolesale | 12/1    | 19/2023<br>1 PM | 0 🕹      | admin adr | min 🗸   |
|---------------------|--------------------------------|----------------------------------------------------------------------------|------------------|-----------------|--------------|------------|------------------------|-----------------|----------|---------|----------------------|---------------------------|---------|-----------------|----------|-----------|---------|
| A Favorites         | Build Your Products            |                                                                            |                  |                 |              |            |                        |                 |          |         |                      | D NOTE                    | S ACT   | TIVITIES FILES  | CUSTOMIZ | ATION T   | 100LS - |
| 🕑 Data Views        | ○ + ○                          | 0 - к < > )                                                                | > ···            |                 |              |            |                        |                 |          |         |                      |                           |         |                 |          |           |         |
| 😫 Material Requirem | Inventory ID: H Description: R | 18D - Real carriage Door and sildir<br>Real carriage Door and silding hard | ng I ,0<br>hvare |                 |              |            |                        |                 |          |         |                      |                           |         |                 |          |           |         |
| Time and Expenses   | GENERAL PACKAGING              | PRICE/COST VENDOR                                                          | IS GLACCO        | UNTS            | DESCRIPTION  | BUILD OPTI | ONS SERIALIZED PRC     | DUCT INFO AT    | TRIBUTES | ECOMMER | CE                   |                           |         |                 |          |           |         |
| Finance             | options<br>♂ + ×               |                                                                            |                  |                 |              |            | Option Values<br>ひ + × |                 |          |         |                      |                           |         |                 |          |           |         |
| \$ Banking          | B * Option Title               | Control Type                                                               | Is Default       | Affects<br>Base | Attribute ID |            | B Inventory ID         | Description     | Min Gty  | Max Qty | Qty Attribi<br>Value | Price Type                | Pric    |                 |          |           |         |
| Pavables            | > OPT 1                        | Drop Down                                                                  |                  | Price           |              |            | < HARDWOOD             | P ardwood       | 2.00     | 4.00    | 2.00                 | Fixed Price               | 200.0   |                 |          |           |         |
| 0.142.12            | OPT 2                          | Multi Select Combo                                                         |                  | 2               | DIM1         |            | OAK                    | Oak             | 1.00     | 4.00    | 2.00                 | Component Price           | 250.0   |                 |          |           |         |
| Receivables         | OPT 3                          | Multi Select Combo                                                         |                  |                 | PD           |            | TEAK                   | Teak            | 1.00     | 5.00    | 1.00                 | % On Base Price           | 8.00    |                 |          |           |         |
| Sales Orders        | OPT 4                          | Drop Down                                                                  | 0                |                 |              |            | PINE                   | Pine            | 1.00     | 3.00    | 1.00                 | % On Componen             | 10.00   |                 |          |           |         |
| ChannelAdvisor      |                                |                                                                            |                  |                 |              |            | (                      | _               | -        | -       |                      | _                         | •       |                 |          |           |         |
| Purchases           | Option Rules<br>Ċ + × ⊢        |                                                                            |                  |                 |              |            |                        |                 |          |         |                      |                           |         |                 |          |           |         |
|                     | Rule Type                      |                                                                            |                  |                 |              |            | Option                 | 1 Option1 Value |          |         |                      |                           | Option2 | Option2 Value   |          |           |         |
| Gio inventory       | > Must                         |                                                                            |                  |                 |              |            | OPT                    | OAK             |          |         |                      |                           | OPT 4   | DOORKNOBS       |          |           |         |
| Configuration       | Must                           |                                                                            |                  |                 |              |            | OPT                    | PINE            |          |         |                      |                           | OPT 3   | Fabric Panel    |          |           |         |
|                     | Must                           |                                                                            |                  |                 |              |            | OPT                    | Pyramid         |          |         |                      |                           | OPT 3   | Fabric Panel    |          |           |         |
| Dashboards          | Must                           |                                                                            |                  |                 |              |            | OPT                    | PVC Panel       |          |         |                      |                           | OPT 4   | DOORKNOBS       |          |           |         |
| 🔆 Kensium License   |                                |                                                                            |                  |                 |              |            |                        |                 |          |         |                      |                           |         |                 |          |           |         |
| III More Items      | <u> </u>                       |                                                                            |                  |                 |              |            |                        |                 |          |         |                      |                           |         |                 |          |           | >1      |
| <                   |                                |                                                                            |                  |                 |              |            |                        |                 |          |         |                      |                           |         |                 |          |           |         |

Figure: Build Your Products (Options)

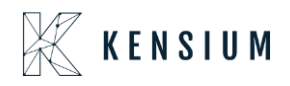

- You can adjust the **[Options Title]** sequence up and down wards.
- When you adjust the **[Options Title]**, the **[Options Values]** that correspond to the **[Option titles]** also adjust according with the sequence.

| Acumatica           | Search                             | ۹ 🖒                                                                      |                  |                          |              |             |                        |               |          |         | Revi<br>Prod       | sion Two Products<br>ds Wholesale | · 12           | 19/2023<br>2 РМ У         | 0      | 💄 admin    | n admin 🗸 |
|---------------------|------------------------------------|--------------------------------------------------------------------------|------------------|--------------------------|--------------|-------------|------------------------|---------------|----------|---------|--------------------|-----------------------------------|----------------|---------------------------|--------|------------|-----------|
| Tavorites           | Build Your Products                |                                                                          |                  |                          |              |             |                        |               |          |         |                    |                                   | TES AC         | TIVITIES FILE             | s cust | TOMIZATION | TOOLS .   |
| 🕑 Data Views        |                                    | р∽ к < > >                                                               | × ···            |                          |              |             |                        |               |          |         |                    |                                   |                |                           |        |            |           |
| ₩ Material Requirem | Inventory ID: H     Description: R | &D - Real carriage Door and slidir<br>eal carriage Door and sliding hard | ng I, O<br>hvare |                          |              |             |                        |               |          |         |                    |                                   |                |                           |        |            |           |
| Time and Expenses   | GENERAL PACKAGING                  | PRICE/COST VENDOR                                                        | IS GLACCO        | UNTS                     | DESCRIPTION  | BUILD OPTIO | NS SERIALIZED PRO      | UCT INFO AT   | TRIBUTES | ECOMMER | )E                 |                                   |                |                           |        |            |           |
| Finance             | $\circ + \times$                   |                                                                          |                  |                          |              |             | Option Values<br>さ + × |               |          |         |                    |                                   |                |                           |        |            |           |
| \$ Banking          | Search * Option Title              | Control Type                                                             | Is Default       | Affects<br>Base<br>Price | Attribute ID |             | B Inventory ID         | Description   | Min Qty  | Max Qty | Qty Attri<br>Value | H Price Type                      | Pric           |                           |        |            |           |
| Payables            | > OPT 3                            | Multi Select Combo                                                       |                  |                          | PD           |             | >                      |               | 1.00     | 1.00    | 1.00 3DF           | % On Base Price                   | 22.00          |                           |        |            |           |
| Receivables         | OPT 1<br>OPT 2                     | Drop Down<br>Multi Select Combo                                          |                  | 2                        | DIM1         |             |                        |               | 1.00     | 1.00    | 1.00 Fab           | % On Base Price                   | 8.00           |                           |        |            |           |
| Salas Ordars        | OPT 4                              | Drop Down                                                                |                  |                          |              |             |                        |               | 1.00     | 1.00    | 1.00 PV(           | 56 On Base Price                  | 6.00           |                           |        |            |           |
| ChannelAdvisor      | Option Rules<br>한 + × ⊢            |                                                                          |                  |                          |              |             | 4                      |               |          |         |                    | _                                 | •              |                           |        |            |           |
| D Inventory         | R Rule Type                        |                                                                          |                  |                          |              |             | Option                 | Option1 Value |          |         |                    |                                   | Option2        | Option2 Value             |        |            |           |
| Acres               | > Must<br>Must                     |                                                                          |                  |                          |              |             | OPT OPT                | OAK           |          |         |                    |                                   | OPT 4<br>OPT 3 | DOORKNOBS<br>Fabric Panel |        |            |           |
| Ser Configuration   | Must                               |                                                                          |                  |                          |              |             | OPT                    | Pyramid       |          |         |                    |                                   | OPT 3          | Fabric Panel              |        |            |           |
| Dashboards          | Must                               |                                                                          |                  |                          |              |             | OPT :                  | PVC Panel     |          |         |                    |                                   | OPT 4          | DOORKNOBS                 |        |            |           |
| 🔆 Kensium License   |                                    |                                                                          |                  |                          |              |             |                        |               |          |         |                    |                                   |                |                           |        |            |           |
| III More Items      | 4                                  |                                                                          |                  |                          |              |             |                        |               |          |         |                    |                                   |                |                           |        |            | > >i      |

Figure: Build Your Products (Options)

| Acumatica           | Search Q                                                                                                    | Revision Two Products v 12/192023 v 🕐 ᆂ admin ad                                                                                                    | min 🗸               |
|---------------------|----------------------------------------------------------------------------------------------------|----------------------------------------------------------------------------------------------------|---------------------|
| Stravorites         | Sales Orders<br>SO SO008197 - USA Bartending School                                                                                                    | ⊡ notes activities files customization tools •                                                                                                    | invoices and        |
| 🕑 Data Views        |                                                                                                    | K < > >I PRINT SALES ORDER HOLD ···                                                                                                    | =1                  |
| 1 Material Requirem | * Order Type: SO ,O * Cu<br>Order Nbr.: SO008197 ,O * Lo                                                                                                    | stomer: ABARTENDE - USA Bartendeng Schor, p) // Ordered Oly: 0.00 X                                                                                                    | Customer<br>Details |
| Time and Expenses   | Status: Open                                                                                                    | EYP Inventory ID: HBD Warehouse: RETALL - Retail Wareho Order Quantity: UEW ALL RULES VIEW ALL RULES                                                                        |                     |
| Finance             | Content     Content     C | Available Options Configured Rules                                                                                                    |                     |
| \$ Banking          | Requested On: 12/19/2023      Cu Customer Ord De                                                                                                    | M Option life Select Products Selected Attrobute M Option life Inventory ID Attrobute Kule type<br>OPT 1                                                                    |                     |
| Payables            | External Refer + Pr                                                                                                    | > OPT 4 OPT 2                                                                                                    |                     |
| (+) Receivables     | Site ID.                                                                                                    | OPT 3 Selected Remo projudes Must Items)                                                                                                    |                     |
| Salas Ordars        | DETAILS TAXES COMMISSIONS                                                                                                    |                                                                                                    |                     |
| ChannelAdvisor      | B D *Branch Ready for Log Erron<br>BYP Message<br>Creation                                                                                                    | mi meterity (bescription Adfrante Warenc Kale ryge Price Bia dda Quante Price Sales Base Compo New<br>D Value Price Price Price Price Den Oy, Unit Price Ecommerce BYP Json |                     |
| Purchases           | > 0 D PRODWHOLE                                                                                                    | 0.00 • 1.200.00                                                                                                    |                     |
| D Inventory         |                                                                                                    |                                                                                                    |                     |
| Onfiguration        |                                                                                                    | Uni Proc         0.00         Components Ob:         0                                                                                                    |                     |
| Dashboards          |                                                                                                    | ADD & CLOSE CLOSE                                                                                                    |                     |
| 🔆 Kensium License   |                                                                                                    |                                                                                                    |                     |
| iii More Items      | 4                                                                                                    |                                                                                                    |                     |
| <                   | On Hand 0.00 EA, Available -9.00 EA, Available for S                                                                                                    | hipping 0.00 EA, Allocated 0.00 EA                                                                                                    | <                   |

• The same sequence will display in [Configure BYP] under [Sales Orders].

Figure: Sales Orders

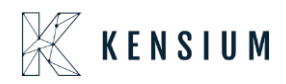

#### Option to Copy and Paste BYP Items

In the [BYP] screen, [Copy and Paste] options were incorporated.

- Now, it is possible to copy and paste the **[Options]** together with their **[Options Values]** to the next item.
- Firstly, copy the [Inventory ID] in the BYP screen.

| • Acumatica         | Search                          | ۹ 🕲                |                 |                 |              |         |                        |         |                      |          |         |      | Revisio<br>Products | n Two Products<br>s Wholesale | 12      | 19/2023<br>5 PM | . @   | ) 💄 adm       | in admin | ~    |
|---------------------|---------------------------------|--------------------|-----------------|-----------------|--------------|---------|------------------------|---------|----------------------|----------|---------|------|---------------------|-------------------------------|---------|-----------------|-------|---------------|----------|------|
| Favorites           | Build Your Products             |                    |                 |                 |              |         |                        |         |                      |          |         |      |                     | NOT                           | ES AC   | TIVITIES        | FILES | CUSTOMIZATION | а тоо    | LS • |
| 🕑 Data Views        | ○ ~ + ○                         |                    | H               |                 |              |         |                        |         |                      |          |         |      |                     |                               |         |                 |       |               |          |      |
| H Material Requirem | + Inventory ID:<br>Description: | and slidin         | ig I ,O<br>ware |                 |              |         |                        |         |                      |          |         |      |                     |                               |         |                 |       |               |          |      |
| Time and Expenses   | GENERAL PACKAGING               | PRICE/COST VENDOR  | S GLACCO        | UNTS            | DESCRIPTION  | BUILD O | PTIONS SERIALIZED      | PRODU   | CT INFO AT           | TRIBUTES | ECOMMER | CE   |                     |                               |         |                 |       |               |          |      |
| Finance             | options<br>산 + ×                |                    |                 |                 |              |         | Option Values<br>Č + 2 | ×       |                      |          |         |      |                     |                               |         |                 |       |               |          |      |
| \$ Banking          | A * Option Title                | Control Type       | ls Default      | Affects<br>Base | Attribute ID |         | E Inventory ID         |         | Description          | Min Qty  | Max Qty | Qty  | Attribi<br>Value    | Price Type                    | Pric    |                 |       |               |          |      |
| Payables            | OPT 1                           | Drop Dewn          |                 |                 |              |         | >                      |         |                      | 1.00     | 1.00    | 1.00 | 3DP                 | % On Base Price               | 22.00   |                 |       |               |          |      |
|                     | OPT 4                           | Drop Down          |                 |                 |              |         |                        |         |                      | 1.00     | 1.00    | 1.00 | MDF                 | Fixed Price                   | 224.0   |                 |       |               |          |      |
| Receivables         | OPT 2                           | Multi Select Combo |                 |                 | DIM1         |         |                        |         |                      | 1.00     | 1.00    | 1.00 | Fabr                | % On Base Price               | 8.00    |                 |       |               |          |      |
| Sales Orders        | > OPT 3                         | Multi Select Combo |                 |                 | PD           |         |                        |         |                      | 1.00     | 1.00    | 1.00 | PVC                 | 16 Off Base Price             | 0.00    |                 |       |               |          |      |
| ChannelAdvisor      |                                 |                    |                 |                 |              |         | 4                      |         |                      |          |         |      | -                   |                               | •       |                 |       |               |          |      |
| Purchases           | Option Rules<br>♂ + × ⊣··       |                    |                 |                 |              |         |                        |         |                      |          |         |      |                     |                               |         |                 |       |               |          |      |
|                     | Rule Type                       |                    |                 |                 |              |         |                        | Option1 | Option1 Value        |          |         |      |                     |                               | Option2 | Option2 Val     | ue    |               |          |      |
|                     | > Must                          |                    |                 |                 |              |         |                        | OPT 1   | OAK                  |          |         |      |                     |                               | OPT 4   | DOORKNO         | BS    |               |          |      |
| Configuration       | Must                            |                    |                 |                 |              |         |                        | OPT 1   | PINE                 |          |         |      |                     |                               | OPT 3   | Fabric Pan      | el    |               |          |      |
| -                   | Must                            |                    |                 |                 |              |         |                        | OPT 2   | Pyramid<br>BVC Basel |          |         |      |                     |                               | OPT 3   | Fabric Pan      | el    |               |          |      |
| Dashboards          | MUSI                            |                    |                 |                 |              |         |                        | OFTS    | FVC Fallel           |          |         |      |                     |                               | UFI 4   | DOORKAG         | /63   |               |          |      |
| 💥 Kensium License   |                                 |                    |                 |                 |              |         |                        |         |                      |          |         |      |                     |                               |         |                 |       |               |          |      |
| III More Items      | 4                               |                    |                 |                 |              |         |                        |         |                      |          |         |      |                     |                               |         |                 |       | ic c          | >        | >    |
| <                   |                                 |                    |                 |                 |              |         |                        |         |                      |          |         |      |                     |                               |         |                 |       |               |          |      |

Figure: Build Your Products (Copy)

• Click on [+] icon and create a new [BYP item] and select [Paste] from the options.

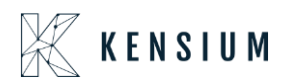

| <b>Q</b> Acumatica  | Search                                                                                                    | Revision Two Products Vihiolesale 12/19/2023 V 🕐 ᆂ admin admin V |
|---------------------|----------------------------------------------------------------------------------------------------|------------------------------------------------------------------|
| 🔂 Favorites         | Build Your Products                                                                                                 | NOTES ACTIVITIES FILES CUSTOMIZATION TOOLS                       |
| 🕑 Data Views        | □ <pre> <pre> &lt; &lt; &gt; &gt; × &lt; &gt; &gt; × &lt; &lt; &gt; &gt; × &lt; &lt; &gt; &gt; </pre></pre>         |                                                                  |
| H Material Requirem | • Investory 10:                                                                                                    |                                                                  |
| Time and Expenses   | GENERAL PACKAGING CEICOST VENDORS GLACCOUNTS DESCRIPTION BUILD OPTIONS SERIALIZED PRODUCT INFO ATTRIBUTES ECOMMERCE |                                                                  |
| Finance             | Options         Option Values           ○ + ×         ○ + ×                                                         |                                                                  |
| \$ Banking          | * Option Title Control Type Is Default Affects Base Inventory ID Description Min Qty Max Qty                        | Qty Attribi Price Type Pric<br>Value                             |
| Payables            | Price                                                                                                    |                                                                  |
| Receivables         |                                                                                                    |                                                                  |
| Sales Orders        |                                                                                                    |                                                                  |
| ChannelAdvisor      | 4                                                                                                    | ,                                                                |
| Purchases           | Option Rules .<br>O + × H                                                                                           |                                                                  |
| D Inventory         | Rule Type Option1 Option1 Value                                                                                     | Option2 Option2 Value                                            |
| Onfiguration        |                                                                                                    |                                                                  |
| 🕢 Dashboards        |                                                                                                    |                                                                  |
| 🔆 Kensium License   |                                                                                                    |                                                                  |
| More Items          |                                                                                                    | K < > X                                                          |

Figure: Build Your Products (Paste)

• Upon selecting paste, the **[Options]** and **[Option Values]** related to the previous item will display.

| • Acumatica         | Search                                | ۹ ಲ                |            |                          |              |           |                        |                  |          |          | Revisio<br>Products  | n Two Products<br>Wholesale | 12/19/2023<br>11:06 PM | <b>~</b> 0 | 🤊 💄 admi      | n admin 🗸 |
|---------------------|---------------------------------------|--------------------|------------|--------------------------|--------------|-----------|------------------------|------------------|----------|----------|----------------------|-----------------------------|------------------------|------------|---------------|-----------|
| Tavorites           | Build Your Products                   |                    |            |                          |              |           |                        |                  |          |          |                      | NOTES                       | ACTIVITIES             | FILES      | CUSTOMIZATION | TOOLS -   |
| Data Views          | © ∽ + © C                             | ) ~ K < > >        |            |                          |              |           |                        |                  |          |          |                      |                             |                        |            |               |           |
| H Material Requirem | * Inventory ID: DE<br>Description: De | EMO                | Q          |                          |              |           |                        |                  |          |          |                      |                             |                        |            |               |           |
| Time and Expenses   | GENERAL PACKAGING                     | PRICE/COST VENDOR  | GLACCO     | UNTS I                   | DESCRIPTION  | BUILD OPT | SERIALIZED PRO         | DUCT INFO AT     | TRIBUTES | ECOMMERC |                      |                             |                        |            |               |           |
| Finance             | Options<br>♂ + ×                      |                    |            |                          |              |           | Option Values<br>さ + × |                  |          |          |                      |                             |                        |            |               |           |
| \$ Banking          | 🛱 * Option Title                      | Control Type       | Is Default | Affects<br>Base<br>Price | Attribute ID |           | B Inventory ID         | Description      | Min Gty  | Max Qty  | Qty Attribu<br>Value | Price Type                  | Pric                   |            |               |           |
| Payables            | > OPT 1                               | Drop Down          |            |                          |              |           |                        |                  |          |          |                      |                             |                        |            |               |           |
| ~                   | OPT 4                                 | Drop Down          |            |                          |              |           |                        |                  |          |          |                      |                             |                        |            |               |           |
| (+) Receivables     | OPT 2                                 | Multi Select Combo |            |                          | DIM1         |           |                        |                  |          |          |                      |                             |                        |            |               |           |
| Sales Orders        | OPT 3                                 | Multi Select Combo |            |                          | PD           |           |                        |                  |          |          |                      |                             |                        |            |               |           |
| ChannelAdvisor      |                                       |                    |            |                          |              |           | 4                      |                  |          |          |                      | _                           | •                      |            |               |           |
| Purchases           | Ů + × ⊢                               |                    |            |                          |              |           |                        |                  |          |          |                      |                             |                        |            |               |           |
| D Inventory         | 🖹 Rule Type                           |                    |            |                          |              |           | Option                 | n1 Option1 Value |          |          |                      | 0                           | ption2 Option2         | /alue      |               |           |
| Onfiguration        |                                       |                    |            |                          |              |           |                        |                  |          |          |                      |                             |                        |            |               |           |
| Dashboards          |                                       |                    |            |                          |              |           |                        |                  |          |          |                      |                             |                        |            |               |           |
| 🔆 Kensium License   |                                       |                    |            |                          |              |           |                        |                  |          |          |                      |                             |                        |            |               |           |
| Wore Items          | 4                                     |                    |            |                          |              | ß         |                        |                  |          |          |                      |                             |                        |            |               | > >1      |

Figure: Build Your Products (Options Title)

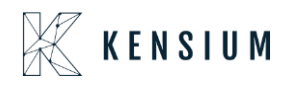

#### Description in Component Grid in SO in config BYP

In the **[Available Options]** section an option called **[Description]** has been included in the Sales Orders Screen.

Navigate to the Sales Order screen and click on **[Configure BYP]**, you can view the updated column under **[Selected items]**.

| Acumatica           | Search                                 | ৎ ৩                       |                  |                           |                |             |              |                |          |           |           |              |        |          | Revis     | sion Two Pro<br>cts Wholesale | <sup>ducts</sup> 🗸 | 12/19/2<br>11:06 PN | 023 🗸           | 0 💄           | admin ad | min 🗸               |
|---------------------|----------------------------------------|---------------------------|------------------|---------------------------|----------------|-------------|--------------|----------------|----------|-----------|-----------|--------------|--------|----------|-----------|-------------------------------|--------------------|---------------------|-----------------|---------------|----------|---------------------|
| A Favorites         | Sales Orders<br>SO SO008197 - USA      | A Bartending Schoo        | I                |                           |                |             |              |                |          |           |           |              |        |          |           | NOTES                         | ACTIVITIES         | FILES               | CUSTOMIZ        | ATION TO      | ols -    | S Invoices and      |
| 🕑 Data Views        | € 2 = 0                                | + 0 0 -                   | K K              | > >I PRI                  | NT SALES OF    | RDER        | HOLD         |                |          |           |           |              |        |          |           |                               |                    |                     |                 |               |          | =1                  |
| ₩ Material Requirem | Order Type: SO     Order Nbr.: SO00811 | 0 + Cu<br>97 ,0 + Lo      | stomer: AB       | ARTENDE - USA E           | Bartending Sch | 000         | Ordered O    | ty.:           | 0.00     |           |           |              |        |          |           |                               | ×                  |                     |                 |               | ^        | Customer<br>Details |
| Time and Expenses   | Status: Open                           | old Or                    | BYP Inventory    | ID: H&D                   |                | Warehous    | e: F         | RETAIL - Retai | I Wareho | Order Qua | ntity:    |              | 1.00   | VIEW ALL | RULES     | ONS                           |                    |                     |                 |               |          |                     |
|                     | L Ready                                | for BYP Or                | Available Optic  | ons                       |                |             |              |                |          | Configu   | red Rules |              |        |          |           |                               |                    |                     |                 |               |          |                     |
| I Finance           | Date: 12/19/20     Date: 12/19/20      | 123 0                     | Option Title     |                           | Select I       | Products    | Selec        | ted Attribute  |          | Dotion    | Title     | Inventory IC | Attrib | ute      | Rule Type |                               |                    |                     |                 |               |          |                     |
| S. Banking          | Customer Ord                           | 123 V 04                  | OPT 1            |                           | OAK -          | Oak         |              |                |          |           |           |              | Value  |          |           |                               |                    |                     |                 |               |          |                     |
| Q Danking           | External Refer                         | * Pr                      | OPT 4            |                           | DOOR           | KNOBS - D   | lo           |                |          |           |           |              |        |          |           |                               |                    |                     |                 |               |          |                     |
| Payables            | Is Impo                                | orted From CA             | OPT 2            |                           |                |             |              |                |          |           |           |              |        |          |           |                               |                    |                     |                 |               |          |                     |
|                     | Site ID:                               |                           | < OPT 3          |                           |                |             | 3DP4         | anel           |          |           |           |              |        |          |           |                               |                    |                     |                 |               |          |                     |
| Receivables         | DETAILS TAXES                          | COMMISSIONS               | Selected Items   | (This includes M<br>× ⊨ x | ust Items)     |             |              |                |          |           |           |              |        |          |           |                               |                    |                     |                 |               |          |                     |
| Sales Orders        | 0 + 0 ×                                | ADD ITEMS ADD I           | B Inventory      | Description *             | Attribute      | Warehc      | Rule Type    | Price          | Min      | Max       | Quantil   | Price        | Sales  | Base     | Compo     | New                           |                    |                     |                 |               | *        |                     |
| -                   | 8 0 D *Branch                          | Ready for Log Error       | ID               | 4                         | Value          |             |              | Туре           | Qty      | Qty       |           |              | Price  | Price    | Price     | Base<br>Price                 | Open G             | aty. I              | Unit Price Econ | nmerce BYP Ja | on       |                     |
| ChannelAdvisor      |                                        | Creation                  | > QAK            | <b>d</b> ak               |                | RETAIL      | Selected     | Co             | 1.00     | 4.00      | 2.00      | 250.00       | 250.00 | 1,200.00 | 500.00    | 1,700.00                      |                    |                     |                 |               |          |                     |
|                     |                                        |                           |                  |                           | 3DPanel        | RETAIL      | Selected     | %              | 1.00     | 1.00      | 1.00      | 22.00        |        | 1,200.00 | 374.00    | 1,700.00                      |                    |                     | 4 300 00        |               |          |                     |
| H Purchases         | PRODVINULE                             |                           | DOORKN           | Door Knobs                |                | RETAIL      | Must         | Co             | 1.00     | 1.00      | 1.00      | 150.00       | 150.00 | 1,200.00 | 150.00    | 1,700.00                      | 0.0                | 00 •                | 1,200,00        |               |          |                     |
|                     |                                        |                           |                  |                           |                |             |              |                |          |           |           |              |        |          |           |                               |                    |                     |                 |               |          |                     |
| see inventory       |                                        |                           |                  |                           |                |             |              |                |          |           |           |              |        |          |           | +                             |                    |                     |                 |               |          |                     |
| Configuration       |                                        |                           | On Hand 110.0    | 0 EA, Available 11        | 0.00 EA, Avail | able for Sh | ipping 110.0 | IO EA          |          |           |           |              |        |          |           |                               |                    |                     |                 |               |          |                     |
|                     |                                        |                           | Unit Price:      | 2,724                     | .00 Compo      | nents Oty:  |              | 4              |          |           |           |              |        |          |           |                               |                    |                     |                 |               |          |                     |
| Dashboards          |                                        |                           |                  |                           |                |             |              |                |          |           |           |              |        |          | ADD &     | CLOSE CL                      | OSE                |                     |                 |               |          |                     |
| Kensium License     |                                        |                           |                  |                           |                | _           |              |                | _        |           | _         | _            |        | _        |           |                               | -0.0               |                     |                 |               |          | _                   |
|                     |                                        |                           |                  |                           |                |             |              |                |          |           |           |              |        |          |           |                               |                    |                     |                 |               |          |                     |
| III More Items      |                                        |                           |                  |                           |                |             |              |                |          |           |           |              |        |          |           |                               |                    |                     |                 |               |          |                     |
| <                   | On Hand 0.00 EA, Available             | -9.00 EA, Available for S | hipping 0.00 EA. | Allocated 0.00 EA         |                |             |              |                |          |           |           |              |        |          |           |                               |                    |                     |                 |               |          | 1                   |

Figure: Sales Orders (Description)

#### Loading Default Option in BYP

Navigate to the **[Sales Orders]** screen and click on **[Configure BYP]**, you can view the updated option **[LOAD DEFAULT OPITIONS]**.

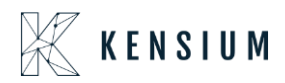

| <b>Q</b> Acumatica  | Search                                               |                                                                                                    | Revision Two Products<br>Products Wholesale | <ul> <li>✓ 12/19/2023 ✓ ⑦ <sup>▲</sup> admin admin ✓</li> </ul> |
|---------------------|------------------------------------------------------|----------------------------------------------------------------------------------------------------|---------------------------------------------|-----------------------------------------------------------------|
| 🟠 Favorites         | Sales Orders<br>SO SO008197 - USA Bartending School  |                                                                                                    | D NOTES AC                                  | TIVITIES FILES CUSTOMIZATION TOOLS -                            |
| 🕒 Data Views        | ↑ □ □ ∧ + □ □ ·                                      | IC C > >I PRINT SALES ORDER HOLD ···                                                                                                    |                                             | =                                                               |
| 😫 Material Requirem | * Order Type: SO ,0                                  | tomer: ABARTENDE - USA Bartending Schor, D 🧷 Ordered Oly: 0.00                                                                                                    | ×                                           | Customer<br>Dessis                                              |
| Time and Expenses   | Status: Open<br>BYP Hold Or<br>Ready for BYP         | BYP Inventory ID: H&D Warehouse: RETAIL - Retail Wareho Order Quantity: 1.00 VIEWALL R<br>LOADDERA                                                                                                    | ULES                                        |                                                                 |
| Finance             | Date: 12/19/2023      Ci                             | Available Options Configured Rules                                                                                                    |                                             |                                                                 |
| S. Banking          | Requested On: 12/19/2023      Out                    | Bit Option Title         Select Products         Selected Attribute         Difficient Title         Inventory ID         Attribute         R           OPT 1         HARDWOOD - Har         HARDWOOD - Har         HARDWOOD - HARDWOOD - Har         HARDWOOD - Har         HARDWOOD - Har         HARDWOOD - Har         HARDWOOD - HARDWOOD - HARD                                                                                                    | ule Type                                    |                                                                 |
| Q banking           | External Refer                                       | × OPT4                                                                                                    |                                             |                                                                 |
| Payables            | Is Imported From CA                                  | OPT 2 OPT 3                                                                                                    |                                             |                                                                 |
| Receivables         | DETAILS TAXES COMMISSIONS                            | Selected Items (This includes Must Items)<br>$O + \times H$ B                                                                                                    |                                             |                                                                 |
| Sales Orders        | U + O X ADD ITEMS ADD                                | Hinventory Description Attribute Warehc Role Type Price Min Max Quantit Price Sales Base C<br>ID Value Type Qty Qty Price Price Pr | Compo New<br>Price Base                     | ·                                                               |
| ChannelAdvisor      | Branch Ready for Log Erro<br>BYP Message<br>Creation | HARDWO         Hardwoods         RETAIL         Selected         Fix         2.00         4.00         2.00         150.00         1.200.00                                                                                                    | Price<br>400.00 1,600.00                    | Open Qty. Unit Price Ecommerce BYP Json                         |
| Purchases           |                                                      |                                                                                                    |                                             | 0.00 1,200.00                                                   |
|                     |                                                      |                                                                                                    |                                             |                                                                 |
| GO Inventory        |                                                      | 4                                                                                                    | ÷.                                          |                                                                 |
| Onfiguration        |                                                      | On Hand 50.00 EA, Available 50.00 EA, Available for Shipping 50.00 EA         [           Unit Price:         2,000.00         Components Qty:         2                                                                                                    |                                             |                                                                 |
| Dashboards          |                                                      |                                                                                                    | ADD & CLOSE CLOSE                           |                                                                 |
| 💥 Kensium License   |                                                      |                                                                                                    |                                             |                                                                 |
| III More Items      |                                                      |                                                                                                    |                                             |                                                                 |
| <                   | On Hand 0.00 EA, Available -9.00 EA, Available for 5 | hipping 0.00 EA; Allocated 0.00 EA                                                                                                    |                                             | K < > > - <                                                     |

Figure: Sales Orders (Load Default Options)

• Upon clicking [LOAD DEFAULT OPITIONS]. The enabled check boxes [Is Default] in [Options] and [Options Values] in BYP will auto pop-up in sales orders.

| • Acumatica                                | Search                                | ৎ গু                                                                     |               |                 |              |            |              |       |                    |              |         |         | Revision Two Pro<br>Products Wholesale | <sup>ducts</sup> 🗸 | 12/19/2023<br>11:10 PM | •     | 🧿 💄 admir     | n admin 🗸 |
|--------------------------------------------|---------------------------------------|--------------------------------------------------------------------------|---------------|-----------------|--------------|------------|--------------|-------|--------------------|--------------|---------|---------|----------------------------------------|--------------------|------------------------|-------|---------------|-----------|
| A Favorites                                | Build Your Products                   |                                                                          |               |                 |              |            |              |       |                    |              |         |         |                                        | NOTES              | ACTIVITIES             | FILES | CUSTOMIZATION | TOOLS .   |
| 🕑 Data Views                               | ○ 0 + 0 0                             | і <b>ч к к с &gt; &gt;</b>                                               |               |                 |              |            |              |       |                    |              |         |         |                                        |                    |                        |       |               |           |
| H Material Requirem                        | + Inventory ID: H8<br>Description: Re | D - Real carriage Door and sliding<br>al carriage Door and sliding hardw | al ,O<br>vare |                 |              |            |              |       |                    |              |         |         |                                        |                    |                        |       |               |           |
| Time and Expenses                          | GENERAL PACKAGING                     | PRICE/COST VENDORS                                                       | GL ACCO       | UNTS            | DESCRIPTION  | BUILD OPTI | ONS SE       | RIAL  | IZED PRODUCT INFO  | ATTRIBUTES   | ECOMME  | RCE     |                                        |                    |                        |       |               |           |
| Finance                                    | options<br>♂ + ×                      |                                                                          |               |                 |              |            | Option       | Value | es<br>×            |              |         |         |                                        |                    |                        |       |               |           |
| \$ Banking                                 | S * Option Title                      | Control Type                                                             | Is Default    | Affects<br>Base | Attribute ID |            | B Is<br>Defa | ult   | Inventory ID       | Description  | Min Qty | Max Qty | Qty Attribi<br>Value                   | Price Type         |                        |       |               |           |
| Payables                                   | OPT 1                                 | Drop Down                                                                | 2             | Price           |              |            |              |       | DOORHANDLE         | Door Handles | 1.00    | 1.00    | 1.00                                   | Fixed Price        |                        |       |               |           |
| 0.1/2.12                                   | > OPT 4                               | Drop Down                                                                | R             |                 |              |            | E            | 3     | PULLHANDLE         | Pull Handle  | 1.00    | 1.00    | 1.00                                   | % On Base I        | Pric                   |       |               |           |
| Receivables                                | OPT 2                                 | Multi Select Combo                                                       | 2             | 2               | DIM1         |            |              |       | DOORKNOBS          | Door Knobs   | 1.00    | 1.00    | 1.00                                   | Component          | Pric                   |       |               |           |
|                                            | OPT 3                                 | Multi Select Combo                                                       |               |                 | PD           |            | >            |       | PDK                | Passanger    | 1.00    | 1.00    | 1.00                                   | Component          | Pric                   |       |               |           |
| Sales Orders                               |                                       |                                                                          | 1             |                 |              |            |              |       |                    |              |         |         |                                        |                    |                        |       |               |           |
| THE ALL ALL ALL ALL ALL ALL ALL ALL ALL AL |                                       |                                                                          |               |                 |              |            | 4            | _     |                    |              |         |         |                                        |                    |                        |       |               |           |
| Be ChannelAdvisor                          |                                       |                                                                          |               |                 |              |            |              |       |                    |              |         |         |                                        |                    |                        |       |               |           |
| Purchases                                  | Option Rules<br>한 + × H               |                                                                          |               |                 |              |            |              |       |                    |              |         |         |                                        |                    |                        |       |               |           |
|                                            | Rule Type                             |                                                                          |               |                 |              |            |              |       | Option1 Option1 Va | lue          |         |         |                                        | Opt                | ion2 Option2           | Value |               |           |
| Configuration                              |                                       |                                                                          |               |                 |              |            |              |       |                    |              |         |         |                                        |                    |                        |       |               |           |
| Dashboards                                 |                                       |                                                                          |               |                 |              |            |              |       |                    |              |         |         |                                        |                    |                        |       |               |           |
| 🔆 Kensium License                          |                                       |                                                                          |               |                 |              |            |              |       |                    |              |         |         |                                        |                    |                        |       |               |           |
| iii More Items                             | 4                                     |                                                                          |               |                 |              |            |              |       |                    |              |         |         |                                        |                    |                        |       | ik k          | 2 21      |

Figure: Build Your Products (Is Default)

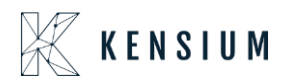

| <b>Q</b> Acumatica          | Search                                                              | ۹ 🕲                                |            |                 |              |             |                 |                       |              |         |         | Revision Two Pro<br>Products Wholesale | ducts 🖌 11      | 2/19/2023<br>108 PM | 🧿 💄 admi        | n admin 🗸 |
|-----------------------------|---------------------------------------------------------------------|------------------------------------|------------|-----------------|--------------|-------------|-----------------|-----------------------|--------------|---------|---------|----------------------------------------|-----------------|---------------------|-----------------|-----------|
| Tavorites                   | Build Your Products                                                 |                                    |            |                 |              |             |                 |                       |              |         |         |                                        | 🗋 NOTES 🛛 A     | CTIVITIES FILE      | S CUSTOMIZATION | TOOLS *   |
| ()                          |                                                                     | о <u>~ к &lt; &gt;</u> > >         | · ···      |                 |              |             |                 |                       |              |         |         |                                        |                 |                     |                 |           |
| If the option titl          | e has chosen to<br>ons Rules]. The                                  | &D - Real carriage Door and slidin | g I ,0     |                 |              |             |                 |                       |              |         |         |                                        |                 |                     |                 |           |
| [Is Default] wor            | 't work, remove 🔗 🦷                                                 | eal carriage Door and sliding hard | ware       |                 |              |             |                 |                       |              |         |         |                                        |                 |                     |                 |           |
| the Options<br>enabling the | Rules before<br>e [Is Default].                                     | PRICE/COST VENDOR                  | S GLACCO   | UNTS            | DESCRIPTION  | O BUILD OPT | IONS SE         | RIALIZED PRODUCT INFO | ATTRIBUTES   | ECOM    | IERCE   |                                        |                 |                     |                 |           |
| Finance                     | Options                                                             |                                    |            |                 |              |             | Option Val      | lues                  |              |         |         |                                        |                 |                     |                 |           |
|                             | 0 + ×                                                               |                                    |            |                 |              |             | 0 +             | - ×                   |              |         |         |                                        |                 |                     |                 |           |
| \$ Banking                  | 어 * Option Title                                                    | Control Type                       | Is Default | Affects<br>Base | Attribute ID |             | B Is<br>Default | Inventory ID          | Description  | Min Qty | Max Qty | Qty Attribe<br>Value                   | Price Type      |                     |                 |           |
| Pauablas                    |                                                                     |                                    |            | Price           |              |             | >               | DOORHANDLE            | Door Handles | 1.00    | 1.00    | 1.00                                   | Fixed Price     |                     |                 |           |
| U rayables                  | OPT 1                                                               | Drop Down                          |            |                 |              |             |                 | PULLHANDLE            | Pull Handle  | 1.00    | 1.00    | 1.00                                   | % On Base Price |                     |                 |           |
| Receivables                 | V OPT 4                                                             | Drop Down                          |            | 2               | DIM          |             |                 | DOORKNOBS             | Door Knobs   | 1.00    | 1.00    | 1.00                                   | Component Prin  | -                   |                 |           |
| 0                           | Error: An error occurred during<br>the field IsMandatory: Build You | processing of product: User        |            |                 | PD           |             |                 | PDK                   | Passanger    | 1.00    | 1.00    | 1.00                                   | Component Price |                     |                 |           |
| Sales Orders                | should delete rule and select the<br>checkbox against that option.  | e default                          |            |                 | 10           |             |                 |                       |              |         |         |                                        |                 |                     |                 |           |
|                             |                                                                     |                                    |            |                 |              |             |                 |                       |              |         |         |                                        |                 |                     |                 |           |
| ChannelAdvisor              |                                                                     |                                    |            |                 |              |             |                 |                       |              |         |         |                                        | +               |                     |                 |           |
| 2                           | Option Rules                                                        |                                    |            |                 |              |             |                 |                       |              |         |         |                                        |                 |                     |                 |           |
| Purchases                   | 0 + × H                                                             |                                    |            |                 |              |             |                 |                       |              |         |         |                                        |                 |                     |                 |           |
|                             | B Rule Type                                                         |                                    |            |                 |              |             |                 | Option1 Option1 Valu  | ie           |         |         |                                        | Option          | 2 Option2 Value     |                 |           |
| so-or inventory             | > Must                                                              |                                    |            |                 |              |             |                 | OPT 1 OAK             |              |         |         |                                        | OPT             | 4 DOORKNOBS         |                 |           |
| Configuration               | Must                                                                |                                    |            |                 |              |             |                 | OPT 1 PINE            |              |         |         |                                        | OPT             | 3 Fabric Panel      |                 |           |
|                             | Must                                                                |                                    |            |                 |              |             |                 | OPT 2 Pyramid         |              |         |         |                                        | OPT             | 3 Fabric Panel      |                 |           |
| Dashboards                  | Must                                                                |                                    |            |                 |              |             |                 | OPT 3 PVC Panel       |              |         |         |                                        | OPT             | 4 DOORKNOBS         |                 |           |
|                             |                                                                     |                                    |            |                 |              |             |                 |                       |              |         |         |                                        |                 |                     |                 |           |
| 🔆 Kensium License           |                                                                     |                                    |            |                 |              |             |                 |                       |              |         |         |                                        |                 |                     |                 |           |
|                             | •                                                                   |                                    |            |                 |              |             |                 |                       |              |         |         |                                        |                 |                     |                 | •         |
| iii More Items              |                                                                     |                                    |            |                 |              |             |                 |                       |              |         |         |                                        |                 |                     |                 |           |
| <                           |                                                                     |                                    |            |                 |              |             |                 |                       |              |         |         |                                        |                 |                     |                 |           |

#### Figure: Build Your Products (Options)

| Acumatica            | Search                  | ۹ ೮                                    |        |                 |                            |                    |                    |             |         |         | Revision Two Pro<br>Products Wholesale | <sup>iducts</sup> ~ | 12/19/2023<br>11:09 PM | <b>~</b> 0 | 🤊 💄 admir     | admin 🗸 |
|----------------------|-------------------------|----------------------------------------|--------|-----------------|----------------------------|--------------------|--------------------|-------------|---------|---------|----------------------------------------|---------------------|------------------------|------------|---------------|---------|
| 🛱 Favorites          | Build Your Products     |                                        |        |                 |                            |                    |                    |             |         |         |                                        | NOTES               | ACTIVITIES             | FILES      | CUSTOMIZATION | TOOLS . |
| 🕑 Data Views         | ¤ ∽ + © C               | l ∽ I< < > >I                          |        |                 |                            |                    |                    |             |         |         |                                        |                     |                        |            |               |         |
| Haterial Requirem    | Inventory ID: H8        | D - Real carriage Door and sliding I & | þ      |                 |                            |                    |                    |             |         |         |                                        |                     |                        |            |               |         |
| () Time and Expenses | GENERAL PACKAGING       | PRICE/COST VENDORS                     | GL A   | from t          | the Drop down y            | ou can only        | D PRODUCT INFO     | ATTRIBUTES  | ECOMME  | RCE     |                                        |                     |                        |            |               |         |
| Finance              | Options<br>O + ×        |                                        |        | defau           | ult will pop up in screen. | Sales ordes<br>• + | ×                  |             |         |         |                                        |                     |                        |            |               |         |
| \$ Banking           | * Option Title          | Control Type                           | la sut | Affects<br>Base | Attribute ID               | B Is<br>Default    | Inventory ID       | Description | Min Qty | Max Qty | Qty Attribe<br>Value                   | Price Type          |                        |            |               |         |
| Payables             | > OPT 1                 | Drop Down                              | Ø      | Price           |                            | -                  | HARDWOOD           | Hardwood    | 2.00    | 4.00    | 2.00                                   | Fixed Price         |                        |            |               |         |
|                      | OPT 4                   | Drop Down                              |        |                 |                            | × 🖂                | OAK                | Oak         | 1.00    | 4.00    | 2.00                                   | Component I         | Pric                   |            |               |         |
| (+) Receivables      | OPT 2                   | Multi Select Combo                     | 2      | 12              | DIM1                       |                    | PINE               | Pine        | 1.00    | 3.00    | 1.00                                   | % On Comp           | ine                    |            |               |         |
| Ralas Ordara         | OPT 3                   | Multi Select Combo                     |        |                 | PD                         |                    | 1.000              |             |         |         |                                        | in our comp         |                        |            |               |         |
| D Sales Orders       |                         |                                        |        |                 |                            |                    |                    |             |         |         |                                        |                     |                        |            |               |         |
| ChannelAdvisor       |                         |                                        |        |                 |                            | +                  |                    |             |         |         |                                        |                     | •                      |            |               |         |
| Purchases            | Option Rules<br>♂ + × H |                                        |        |                 |                            |                    |                    |             |         |         |                                        |                     |                        |            |               |         |
|                      | B Rule Type             |                                        |        |                 |                            |                    | Option1 Option1 Va | lue         |         |         |                                        | Opt                 | ion2 Option2           | Value      |               |         |
|                      |                         |                                        |        |                 |                            |                    |                    |             |         |         |                                        |                     |                        |            |               |         |
| Configuration        |                         |                                        |        |                 |                            |                    |                    |             |         |         |                                        |                     |                        |            |               |         |
| Dashboards           |                         |                                        |        |                 |                            |                    |                    |             |         |         |                                        |                     |                        |            |               |         |
| 🔆 Kensium License    |                         |                                        |        |                 |                            |                    |                    |             |         |         |                                        |                     |                        |            |               |         |
| iii More Items       | 4                       |                                        |        |                 |                            |                    |                    |             |         |         |                                        |                     |                        |            | IC K          | > >l    |

#### Figure: Build Your Products (Control Type)

• Click on [Configure BYP] in Sales Order then click on [LOAD DEFAULT OPITIONS], you can view the enabled check boxes [Is Default] on the screen.

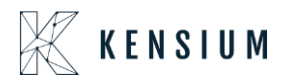

| • Acumatica                           | Search Q                                                            |                                   |                            |                |                       |           |           |              |         |              | Revision Two P<br>Products Wholesa | roducts 🗸   | 12/19/20<br>11:10 PM | <sup>723</sup> • 0 | 💄 admin    | admin 🗸             |
|---------------------------------------|---------------------------------------------------------------------|-----------------------------------|----------------------------|----------------|-----------------------|-----------|-----------|--------------|---------|--------------|------------------------------------|-------------|----------------------|--------------------|------------|---------------------|
| ☆ Favorites                           | Sales Orders<br>SO SO008197 - USA Bartending School                 | bl                                |                            |                |                       |           |           |              |         |              | NOTE                               | S ACTIVITIE | S FILES              | CUSTOMIZATION      | TOOLS -    | S<br>Invoices and   |
| 🕑 Data Views                          | ← □ □ · + □ ○ ·                                                     | IK K >>I PI                       | RINT SALES ORDER           | HOLD           |                       |           |           |              |         |              |                                    |             |                      |                    |            | ==                  |
| )井 Material Requirem                  | Order Type: SO ,0 + Cu     Order Nbr. SO008197 ,0 + Lu              | istomer: ABARTENDE - US           | A Bartending Schor D       | Ordered Qt     | 0.00                  |           |           |              |         |              |                                    | ×           |                      |                    | ^          | Customer<br>Details |
| Time and Expenses                     | Status: Open                                                        | BYP Inventory ID: H&D             | Wareho                     | ise: Ri        | ETAIL - Retail Wareho | Order Qua | antity:   |              | 1.00    | VIEW ALL RUL | ES<br>F OPTIONS                    | - 11        |                      |                    |            |                     |
|                                       | Ready for BYP Or                                                    | Available Options                 | _                          |                |                       | Configu   | red Rules |              |         |              |                                    | - 11        |                      |                    |            |                     |
| III Finance                           | Bate 12/19/2023      Ct     Remulasted On: 12/19/2023      Ct       | B Option Title                    | Select Products            | Selecte        | d Attribute           | B Option  | n Title   | Inventory ID | Attribu | ste Rule     | Туре                               | - 11        |                      |                    |            |                     |
| S Banking                             | Customer Ord. De                                                    | OPT 1                             | OAK - Oak                  |                |                       |           |           |              | Value   |              |                                    | - 11        |                      |                    |            |                     |
| · · · · · · · · · · · · · · · · · · · | External Refer + Pr                                                 | OPT 4                             | PULLHANDLE -               | Pul            |                       |           |           |              |         |              |                                    |             |                      |                    |            |                     |
| Payables                              | Is Imported From CA                                                 | OPT 2                             |                            | Cone,          | Cylinder, Square      |           |           |              |         |              |                                    | - 11        |                      |                    |            |                     |
|                                       | Site ID:                                                            | OPT 3                             |                            | MDF F          | Panel, PVC Panel      |           |           |              |         |              |                                    |             |                      |                    |            |                     |
| Receivables                           | DETAILS TAXES COMMISSIONS                                           | Selected Items (This includes     | Must nems)                 |                |                       |           |           |              |         |              |                                    | - 11        |                      |                    |            |                     |
| Salas Ordars                          | C) + / X ADDITEMS ADD                                               |                                   | Attribute Weeks            | Dute Tons      | Deles Min             | Max       | Oursetit  | Delas        | Falsa   | Pres Car     | Name -                             |             |                      |                    |            |                     |
|                                       | B      B      Branch     Ready for     Log Erro     BYP     Message | ID Description                    | Value Warenc               | кше туре       | Type Qty              | Qty       | Quanti    | Price        | Price   | Price Pric   | po New<br>Base<br>Price            | Open        | Qty. UI              | nit Price Ecommerc | a BYP Jaon |                     |
| He ChannelAdvisor                     | Creation                                                            | > <u>OAK</u> Oak                  | RETAIL                     | Selected       | Co 1.00               | 4.00      | 2.00      | 250.00       | 250.00  | 1,200.00 500 | .00 1,700.00                       |             |                      |                    |            |                     |
| Durchase                              | > 0 D PRODWHOLE                                                     |                                   | Cone RE[3 L                | Selected       | Fix 1.00              | 1.00      | 1.00      | 150.00       |         | 1,200.00 150 | .00 1,850.00                       |             | 00 3 1               | 200.00             |            |                     |
| H Turchases                           |                                                                     |                                   | Cylinder RETAIL            | Selected       | 95 1.00               | 1.00      | 1.00      | 12.00        |         | 1,200.00 222 | .00 2,072.00                       |             |                      |                    |            |                     |
| Inventory                             |                                                                     | -                                 | Square RETAIL              | Selected       | % 1.00                | 1.00      | 1.00      | 18.00        |         | 1,200.00 372 | .96 2,444.96                       |             |                      |                    |            |                     |
|                                       |                                                                     | 4                                 |                            |                |                       |           |           |              |         |              |                                    |             |                      |                    |            |                     |
| Configuration                         |                                                                     | Unit Driver                       | 110.00 EA, Available for s | hipping 110.00 | EA                    |           |           |              |         |              | · > >                              |             |                      |                    |            |                     |
|                                       |                                                                     | 4,2                               | 07.32 Components aty       |                | 6                     |           |           |              |         |              |                                    |             |                      |                    |            |                     |
| Dashboards                            |                                                                     |                                   |                            |                |                       |           |           |              |         | 1            | ADD & CLOSE                        | CLOSE       |                      |                    |            |                     |
| Kansium Licansa                       |                                                                     |                                   |                            |                |                       |           |           |              |         |              |                                    | _           |                      |                    |            |                     |
| -In- romandin License                 |                                                                     |                                   |                            |                |                       |           |           |              |         |              |                                    |             |                      |                    |            |                     |
| More Items                            |                                                                     |                                   |                            |                |                       |           |           |              |         |              |                                    |             |                      |                    |            |                     |
| <                                     | On Hand 0.00 EA, Available -9.00 EA, Available for S                | hipping 0.00 EA, Allocated 0.00 E | A                          |                |                       |           |           |              |         |              |                                    |             |                      |                    | > >1 -     | <                   |

Figure: Sales Orders (Load Default Options)

## **Installation Changes**

There are no installation changes included in this release.

## **UI Changes**

There are no UI changes included in this release.

| Workspace | Screen | Entity |
|-----------|--------|--------|
|           |        |        |

### **Known Bugs and Issues**

There were no known bugs or issues at the time of this release.

# **Fixes**

There are no fixes included in this release.

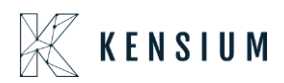